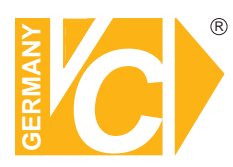

# Installations- und Betriebsanleitung

Sehr geehrter Kunde! Mit der Wahl für ein VC Produkt haben Sie sich für ein professionelles Gerät entschieden, das höchste Qualität und Zuverlässigkeit gewährleistet.

Bitte lesen Sie die nachfolgenden Hinweise vor der Installation bzw. Inbetriebnahme genau durch, damit Sie in den vollen Genuß aller Produktvorteile kommen.

# Digitale Videorekorder CMS

Art. Nr. 16820-B Art.Nr. 16828 Art.Nr. 16830 Art.Nr. 16830 Art.Nr. 16832 Art.Nr. 16835 Art.Nr. 16835 Art.Nr. 16837 Art.Nr. 16838 Art.Nr. 16839 Art.Nr. 16840

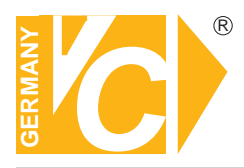

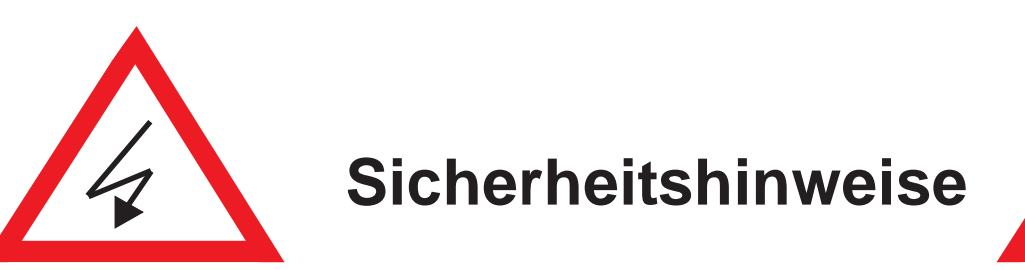

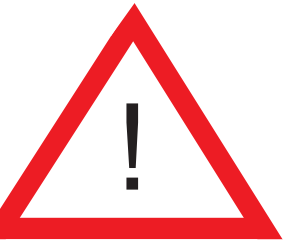

#### Lesen Sie diese Installations-und Betriebsanleitung vor Inbetriebnahme sorgfältig durch! Damit werden eventuelle Schäden durch nicht sachgemäßen Gebrauch vermieden.

- Beachten Sie die am Gerät angebrachten Warnhinweise.
- Die Geräte dürfen nur in nicht explosionsgefährdeten Bereichen eingesetzt werden.
- Bevor Sie das Netzteil anschließen, achten Sie darauf, dass die Spannung und Stromaufnahme vom Netzteil der Spannungsangabe des Gerätes entsprechen.
- Schalten Sie die Geräte, wenn sie stark abgekühlt sind, in warmen Räumen nicht sofort ein, da die Gefahr von Kondenswasserbildung besteht.
- Achten Sie in unmittelbarer Nähe der Geräte auf ausreichende Luftzirkulation. Lüftungsöffnungen dürfen nicht verdeckt sein oder durch Gegenstände abgedeckt werden.
- Öffnen Sie nie das Gehäuse unter Spannung **(Stromschlaggefahr!)**. Reparaturen dürfen nur von geschulten Technikern durchgeführt werden. Im Inneren des Gerätes befinden sich keine Teile, die Sie selbst reparieren könnten.
- Schalten Sie sofort die Stromversorgung aus, wenn das Gerät nicht ordnungsgemäß zu arbeiten scheint, merkwürdig riecht, Rauch aus dem Gerät kommt oder Flüssigkeiten ins Innere gelangt sind.
- Reinigen Sie die Geräte nur mit einem trockenen, weichen, fusselfreien Tuch.
- Heben Sie diese Betriebsanleitung zusammen mit dem Gerät auf. Wenn Sie das Gerät an Dritte weitergeben, geben Sie bitte auch die Betriebsanleitung weiter.

### Inhalt

| 1 Produktbeschreibung                         | 3  |
|-----------------------------------------------|----|
| 1.1 Systemanforderung                         | 4  |
| 2 Softwareinstallation und -deinstallation    | 4  |
| 2.1 Softwareinstallation                      | 4  |
| 2.2 Software deinstallation                   | 6  |
| 3 Konfiguration und Bedienung                 | 7  |
| 3.1 Software starten                          | 7  |
| 3.1.1 Software starten                        | 7  |
| 3.2 Konfiguration                             | 7  |
| 3.2.1 Konfigurationsassistent                 | 7  |
| 3.2.2 Gerät manuell hinzufügen                | 7  |
| 4 Vorschaubildschirm und Bedienfeld           | 10 |
| 4.1 Verwaltung Gerätegruppen                  | 14 |
| 4.2 Bedienfeld                                | 14 |
| 4.3 Hauptansicht                              | 15 |
| 4.4 Verwendung mehrerer Fenster oder Monitore | 18 |
| 4.5 Sequenzmodus                              | 19 |
| 4.6 PTZ Bedienfeld                            | 20 |
| 4.6.1 PTZ Autoschwenk                         | 21 |
| 5 Fernwiedergabe                              | 22 |
| 5.1 Fernwiedergabe Bedienung                  | 23 |
| 5.2 Download von Videodaten                   | 24 |
| 5.3 Mitschneiden/Lokal aufzeichnen            | 25 |
| 6 Verwaltung Benutzergruppen                  | 26 |
| 6.1 DVR Informationen bearbeiten              | 26 |
| 6.2 DVR löschen                               | 27 |
| 6.3 Fernkonfiguration eines DVR               | 27 |
| 6.4 Gruppen erstellen                         | 27 |
| 6.5 Gruppen bearbeiten                        | 28 |
| 6.6 Gruppen löschen                           | 29 |
| 7. Lokale Log Suche                           | 29 |
| 7.1 Backup Logs                               | 30 |
| 8 Benutzerkonten Verwaltung                   | 31 |
| 8.1 Passwort des Admin Benutzer aktivieren    | 31 |
| 8.2 Benutzerkonto hinzufügen                  | 32 |
| 8.3 Benutzerkonten bearbeiten                 | 33 |
| 8.4 Benutzer löschen                          | 33 |
| 9 Dateiverwaltung                             | 34 |

| 10 Video Player                  | 35 |
|----------------------------------|----|
| 10.1 Wiedergabe von Videodateien | 35 |
| 10.2 Video Player Bedienung      | 35 |
| 11 System Konfiguration          | 36 |
| 11.1 Allgemeines                 | 36 |
| 11.2 Datei                       | 37 |
| 11.3 Alarmton                    | 37 |

Haftungsausschluss

Die in dieser Anleitung enthaltenen Informationen sind sorgfältig auf Genauigkeit und Vollständigkeit überprüft worden. Für Fehler oder Auslassungen kann jedoch keinerlei Haftung übernommen werden.

VC Videocomponents GmbH behält sich jederzeit das Recht auf unangekündigte Änderung der hier beschriebenen Software vor.

VC Videocomponents GmbH übernimmt keine Garantie für Schäden durch fehlerhafte oder verloren gegangene Daten, die aufgrund falscher Bedienung oder Fehlfunktionen der Software, von Computern oder den eingebundenen DVR entstanden sind.

# 1. Produktbeschreibung

Die CMS ermöglicht die Einbindung, Verwaltung, Bedienung und Auswertung von bis zu 16 DVR von einem externen PC über LAN bzw. das Internet. Funktionen wie das Betrachten von Livebildern in der Multi- und Vollbilddarstellung, das Suchen und Abspielen von aufgezeichneten Bildern sowie das Herunterladen der Aufzeichnungen werden unterstützt. Außerdem besteht die Möglichkeit, über die CMS Einstellungen am DVR vorzunehmen und PTZ Kameras, welche mit einem DVR verbunden sind, zu bedienen.

### 1.1 Systemanforderungen

#### Hardware

| Intel Core 2 Duo 2.4GHZ oder höher                                                                                                    |  |  |  |
|----------------------------------------------------------------------------------------------------|--|--|--|
| 2GB oder höher                                                                                                    |  |  |  |
| DirectX 9.0 kompatible Grafikkarte, NVIDIA GeForce 9500GT oder höher, mit einem Videospeicher von 512MB oder höher.                                                                                                    |  |  |  |
| (Stellen Sie sicher, dass die neueste Grafiktreiberversion installiert ist.)                                                                                                    |  |  |  |
| Empfohlen wird eine Gigabit Netzwerkkarte.                                                                                                    |  |  |  |
| Neben dem Speicherplatz für die Aufzeichnungsdaten besteht ein Speicherplatzbedarf von bis zu 1 GB für die Software.                                                                                                   |  |  |  |
| Window Vista Business, Enterprise, Ultimate (32 bit or 64 bit)<br>Window 7 Professional, Enterprise, Ultimate (32 bit or 64 bit)<br>Window 8, Window 8 professional, DirectX 9.1 oder höher<br>Mac OS: 10.6 oder höher |  |  |  |
|                                                                                                    |  |  |  |

### 2. Softwareinstallation und -deinstallation

#### 2.1 Softwareinstallation

Führen Sie die Software "Surveillance\_client\_1.0.23\_2013\_07\_30" mit einem Doppelklick aus.

Das folgende Fenster öffnet sich:

| 🕼 Setup - Surveillanc | e_client | - = x                                                                         |
|-----------------------|----------|-------------------------------------------------------------------------------|
| -                     |          | Welcome to the Surveillance_client<br>Setup Wizard                            |
| X                     |          | This will install Surveillance_client version 1.0.23 on your<br>computer.     |
|                       |          | It is recommended that you close all other applications before<br>continuing. |
|                       |          | Click Next to continue, or Cancel to exit Setup.                              |
| - (-                  |          |                                                                               |
| Dvrsoft Systems,      | Inc.     | Next > Cancel                                                                 |

Klicken Sie auf "Next" bzw. "Weiter"

| 禄 Setup - Surveillance_client                                                          | - = x  |
|----------------------------------------------------------------------------------------|--------|
| Select Destination Location<br>Where should Surveilance_client be installed?           |        |
| Setup will install Surveillance_client into the following folder.                      |        |
| To continue, click Next. If you would like to select a different folder, click Browse. |        |
| C:\Program Files\Dvrsoft\Surveillance_client                                           |        |
|                                                                                        |        |
|                                                                                        |        |
|                                                                                        |        |
| At least 24.2 MR of free disk soare is required                                        |        |
| At least 54.5 Mb of nee disk space is required.                                        |        |
| Dvrsoft Systems, Inc.                                                                  | Cancel |

Hier wird der Pfad angezeigt, wohin das Programm installiert wird. Wenn Sie einen anderen Speicherort wünschen, wählen Sie diesen über den "Browse"-Button. Bestätigen Sie mit "Next" bzw. "Weiter".

Bestätigen Sie hier den Speicherort für den Startmenüordner mit "Next" bzw. "Weiter". Wenn Sie einen anderen Speicherort wünschen, wählen Sie diesen über den "Browse"-Button.

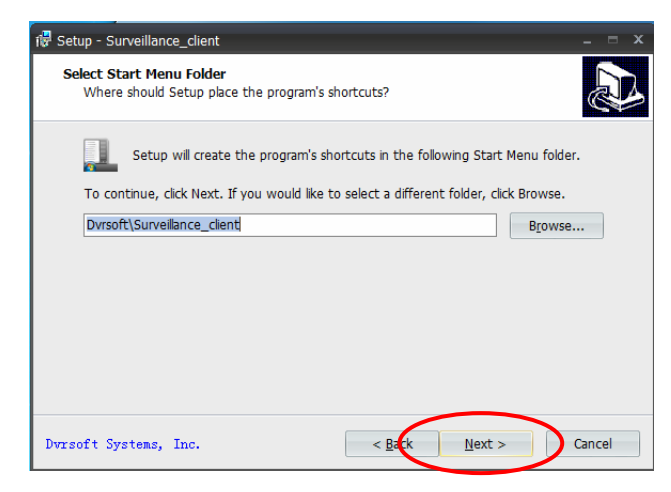

Wählen Sie aus den zusätzlichen Konfigurationsmöglichkeiten, die während der Installation brücksichtigt werden sollen.

Create a desktop icon
 Create a Quick Launch icon.

Erstellen einer Desktopverknüpfung Erstellen einer Verknüpfung in der Taskleiste

| Setup - Surveillance_client                                              |                             |                 |           |                  |
|--------------------------------------------------------------------------|-----------------------------|-----------------|-----------|------------------|
| Select Additional Tasks<br>Which additional tasks should be              | performed?                  |                 |           | 1<br>1<br>1<br>1 |
| Select the additional tasks you w<br>Surveillance_client, then click Nex | ould like Setup to p<br>kt. | erform while ir | nstalling |                  |
| Additional icons:                                                        |                             |                 |           |                  |
| Create a desktop icon                                                    |                             |                 |           |                  |
| Create a Quick Launch icon                                               |                             |                 |           |                  |
|                                                                          |                             |                 |           |                  |
|                                                                          |                             |                 |           |                  |
|                                                                          |                             |                 |           |                  |
|                                                                          |                             |                 |           |                  |
|                                                                          |                             |                 |           |                  |
|                                                                          |                             |                 |           |                  |
|                                                                          |                             | 6               |           |                  |
| rsoft Systems, Inc.                                                      | < <u>E</u>                  | ack <u>N</u>    | ext >     | Cancel           |

Klicken Sie auf "Install", um die Installation zu starten

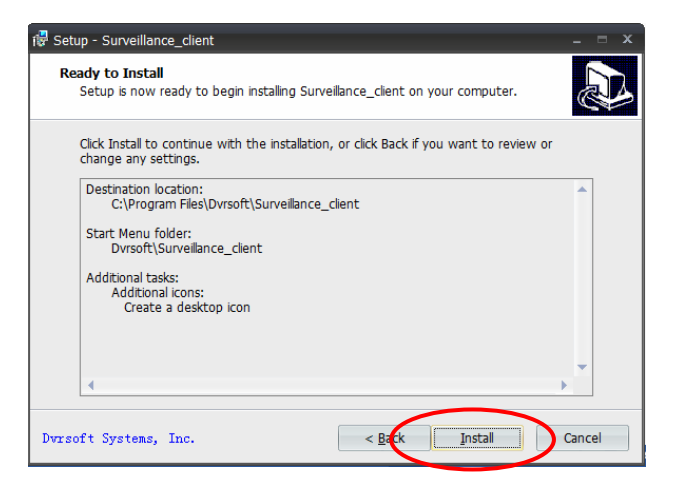

Nachdem die Installation beendet ist, erscheint dieses Fenster. Bestätigen Sie die Fertigstellung, indem Sie mit "Finish" bestätigen.

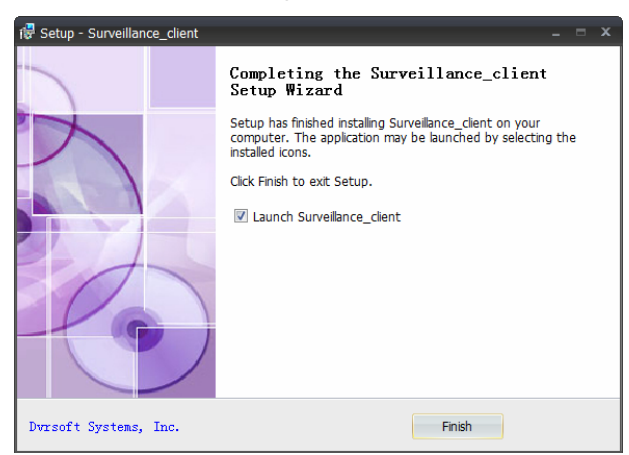

### 2.2 Software Deinstallation

 Klicken Sie den Windows Start Button →Alle Programme → Dvrsoft\Surveillance\_client → Uninstall Surveillance\_client

Das folgende Fenster erscheint: Bestätigen Sie mit "Yes".

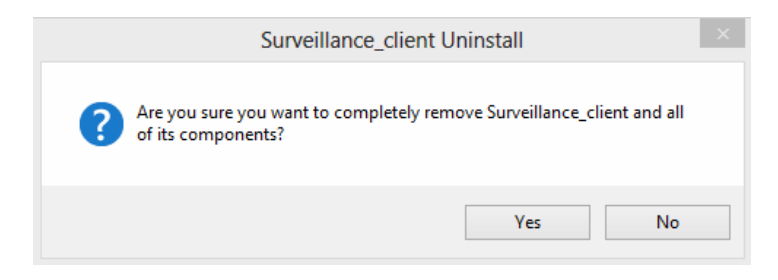

2. Das System deinstalliert die Software. Dieser Vorgang wird automatisch beendet.

# 3. Konfiguration und Bedienung

#### 3.1 Software Start

#### 3.1.1 Software starten

Nach Abschluss der Installation finden Sie eine Verknüpfung Surveillance\_client auf dem Desktop. Führen Sie das Programm durch Doppelklick auf die Verknüpfung Surveillance\_client aus. Oder klicken Sie auf START-- Alle Programme  $\rightarrow$  Dvrsoft \ Surveillance\_client  $\rightarrow$  Surveillance\_client.

#### Beim ersten Ausführen der Software

Starten Sie das Programm Surveillance\_client.

1. Klicken Sie auf "Anmeldung". Standardmäßig ist "admin" und kein Passwort hinterlegt.

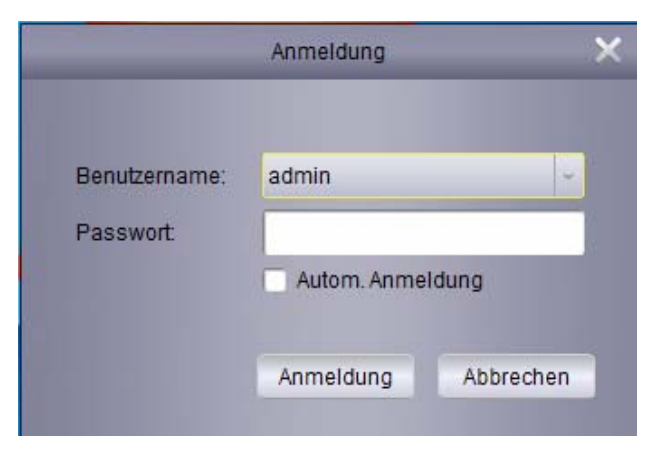

### **3.2 Konfiguration**

#### 3.2.1 Konfigurationsassistent

1. Beim ersten Start wird "Gerät hinzufügen" geöffnet. Klicken Sie auf "Next" bzw. "Weiter".

| Witard                                                                      |  |
|-----------------------------------------------------------------------------|--|
|                                                                             |  |
|                                                                             |  |
|                                                                             |  |
| Welcome to the Surveillance client Add DVR Wizard                           |  |
| This wizard helps you easily add DVRs over a local network or the Internet. |  |
|                                                                             |  |
|                                                                             |  |
|                                                                             |  |
|                                                                             |  |
|                                                                             |  |
|                                                                             |  |
|                                                                             |  |
|                                                                             |  |
|                                                                             |  |
|                                                                             |  |
|                                                                             |  |
|                                                                             |  |
|                                                                             |  |
|                                                                             |  |
|                                                                             |  |
|                                                                             |  |
|                                                                             |  |
|                                                                             |  |
|                                                                             |  |

Hinweis: Wird der Konfigurationsassistent nicht geöffnet, klicken Sie auf "Hilfe" und öffnen den Assistenten manuell.

2. Klicken Sie auf "Aktive Geräte hinzufügen" (Add online device) und die Software sucht nach aktiven Geräten im Netzwerk. (Klicken Sie auf "Add device", um Geräte manuell hinzuzufügen

| Wizard                                                                                                    |                                |                                   |
|----------------------------------------------------------------------------------------------------|--------------------------------|-----------------------------------|
| .Import → 2 Completed                                                                                                    |                                |                                   |
| First, you can add devices using the Devices panel.<br>Second, you can setup groups in the Groups panel. TIP: Click Importal to in |                                |                                   |
| Devices 🔾 Add Device 🛋 Add enline device 👻 🕱                                                                                       | Groups 🖓 Add 📝 Modify 📑 Delete |                                   |
| © DefaultGroup                                                                                                    |                                | Anzeige der aktiven Geräte im LAN |
|                                                                                                    |                                |                                   |
|                                                                                                    |                                |                                   |

3. Klicken Sie auf ein Gerät in der Liste. Port, Kanäle und IP Adresse werden automatisch angezeigt. Mit einem Klick auf "Gerät hinzufügen" fügen Sie das Gerät Ihrer Liste hinzu.

|       |       |               | Online D | levice     |                 | ×                 |                  |
|-------|-------|---------------|----------|------------|-----------------|-------------------|------------------|
| Index | Added | IP            | Port     | ChannelNur | Network Informa | tion              |                  |
| 1     | No    | 172.18.12.102 | 9000     | 16         | IP Address:     | 172.18.12.102     | Gerät aus der    |
| 2     | No    | 172.18.12.134 | 9000     | 4          |                 |                   | Geral aus der    |
| 3     | No    | 172.18.12.93  | 9000     | 8          | Роп:            | 9000              | Liste wählen.    |
| 4     | No    | 192.168.1.131 | 9000     | 8          | Sub NetMask:    | 255.255.0.0       |                  |
| 5     | No    | 172.18.12.55  | 9000     | 24         |                 |                   |                  |
| 6     | No    | 192.168.0.105 | 9988     | 1          | MacAddress:     | 00-23-63-50-09-B4 |                  |
| 7     | No    | 192.168.1.100 | 9000     | 16         | IE Port         | 80                |                  |
| 8     | No    | 192.168.0.106 | 9988     | 1          | 121.010         |                   |                  |
| 9     | No    | 172.18.12.107 | 9000     | 8          | Device Name:    | DVR-16C           |                  |
| 10    | No    | 192.168.1.176 | 9000     | 4          |                 |                   |                  |
| 11    | No    | 172.18.12.128 | 9000     | 4          | Channel Num:    | 16                |                  |
| 12    | No    | 192.168.0.2   | 9000     | 4          | Version:        | V4.2.0-20130726   |                  |
| 13    | No    | 172.18.13.103 | 9000     | 8 👻        |                 |                   | Gerät hinzufüger |
| •     |       |               |          |            |                 |                   | -                |
|       |       | Refresh       |          |            | Add Selected D  | Device Exit       |                  |

- **Hinweis:** Sollte Ihr Gerät nicht in der Liste zu sehen sein, klicken Sie auf Abbrechen und fügen Sie das Gerät über "Add device" (Gerät hinzufügen), wie in Kapitel 3.22 beschrieben, manuell hinzu.
- 4. Eingabe Gerätenamen z.B. Büro, Lager etc.
- 5. Benutzername welches am Gerät vergeben ist (Standardnutzer ist admin).
- 6. Passwort welches Sie am Gerät vergeben haben (Standardmäßig ist kein Passwort hinterlegt).

7. Um alle Geräte zu Importieren, klicken Sie auf "Alle Hinzufügen" (Import All).

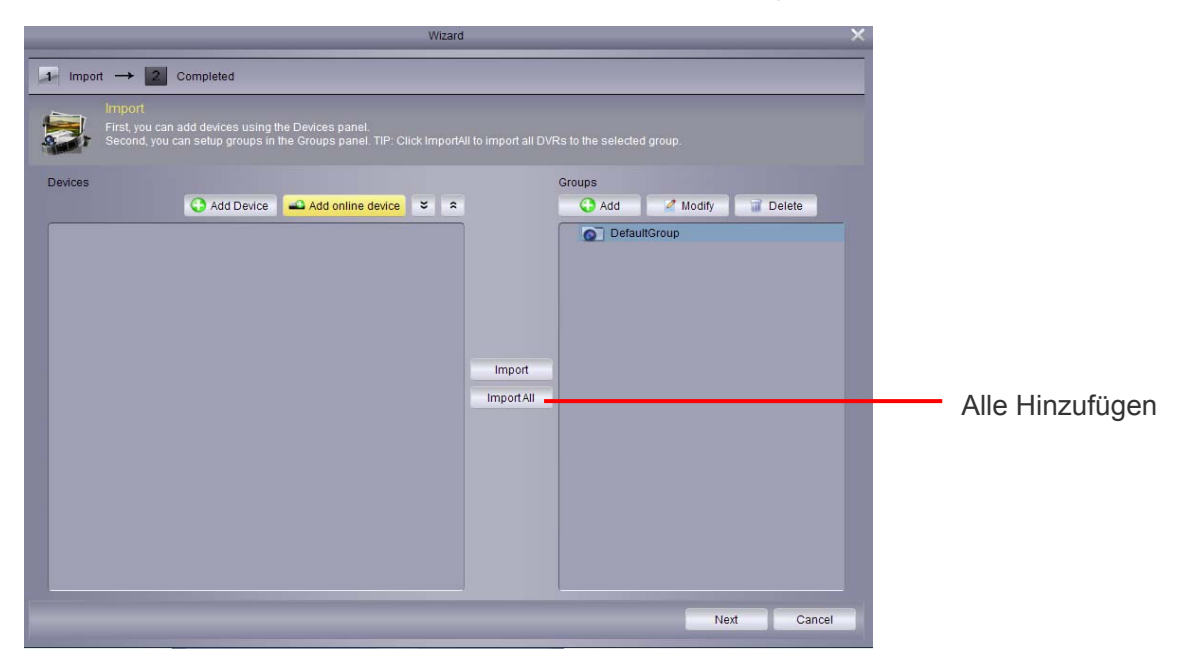

8. Klicken Sie auf "Next" und "Finish" im darauf folgenden Fenster. Der Assistent wird den Vorgang abschließen.

## 3.2.2 Gerät manuell hinzufügen

1. Klicken Sie auf hinzufügen.

|              | Add Device 🛛 🗙    |                  |
|--------------|-------------------|------------------|
| Device Name: | D3308             | Gerätename       |
| IP Address:  | 172.18.12.134     |                  |
| Port:        | 9000              |                  |
| User Name:   | admin             | Benutzername     |
| Password:    | -                 | Passwort         |
| Channels :   | 4                 |                  |
|              |                   |                  |
|              | Add <u>Cancel</u> | Gerät hinzufügen |

# 4. Bedienfeld

1. Klicken sie auf "Hauptansicht" (Main View).

| 👱 File System View Tool Help          |                         | Surveillance_client    | $\odot \odot \odot \otimes$ |
|---------------------------------------|-------------------------|------------------------|-----------------------------|
| Control Panel 🕷 🔛 Main View           | 😇, Group Device         | 15:55:29<br>2013-07-26 |                             |
|                                       |                         |                        |                             |
|                                       |                         | -v                     |                             |
|                                       | 5.7                     |                        |                             |
| Main Remote                           | Group Device L          | Local                  |                             |
| view Flagback                         | management Log          | y Search               |                             |
|                                       |                         |                        |                             |
|                                       | 1997 - C                |                        |                             |
| Account File<br>Management Management | System<br>Configuration |                        |                             |
|                                       |                         |                        |                             |
|                                       |                         |                        |                             |
|                                       |                         |                        |                             |
|                                       |                         |                        |                             |
|                                       |                         |                        |                             |
|                                       |                         |                        |                             |
|                                       |                         |                        |                             |
|                                       |                         |                        |                             |
| System Configuration: Configure (     | CMS-D3 settings         |                        |                             |
|                                       |                         |                        |                             |
| Alarm 🗞 🗇                             |                         |                        | ≉ □ ≈                       |

2. Via Drag und Drop können Sie nun die Gruppe der rechten Ansicht hinzufügen.

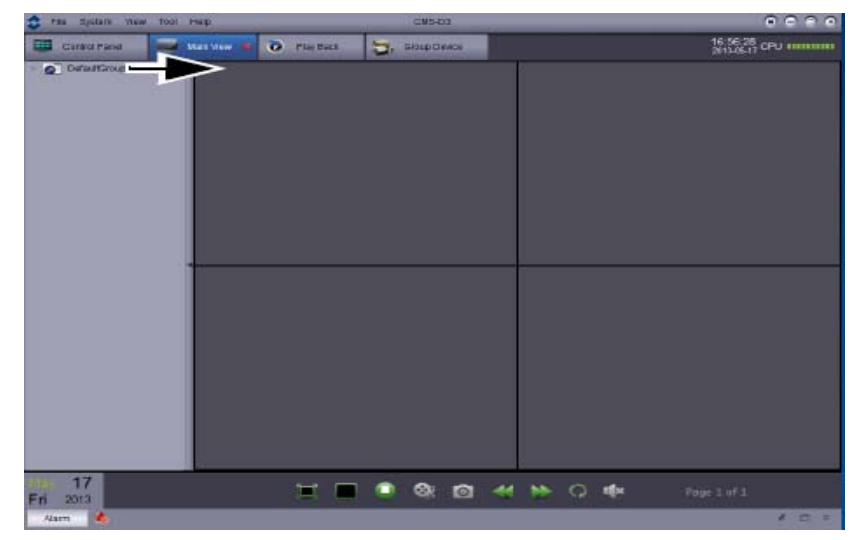

# 4.1 Verwaltung Gerätegruppen

Vorraussetzung:

- Erstellen Sie ein DDNS Konto.
- Halten Sie Ihre Domain bereit (Feste IP-Adresse)
- Schalten Sie den Port auf Ihrem Router frei

#### **DVR hinzufügen:**

1. Wählen Sie die Option "Bedienfeld" und klicken Sie anschließend auf "Verwaltung Geräte Gruppen".

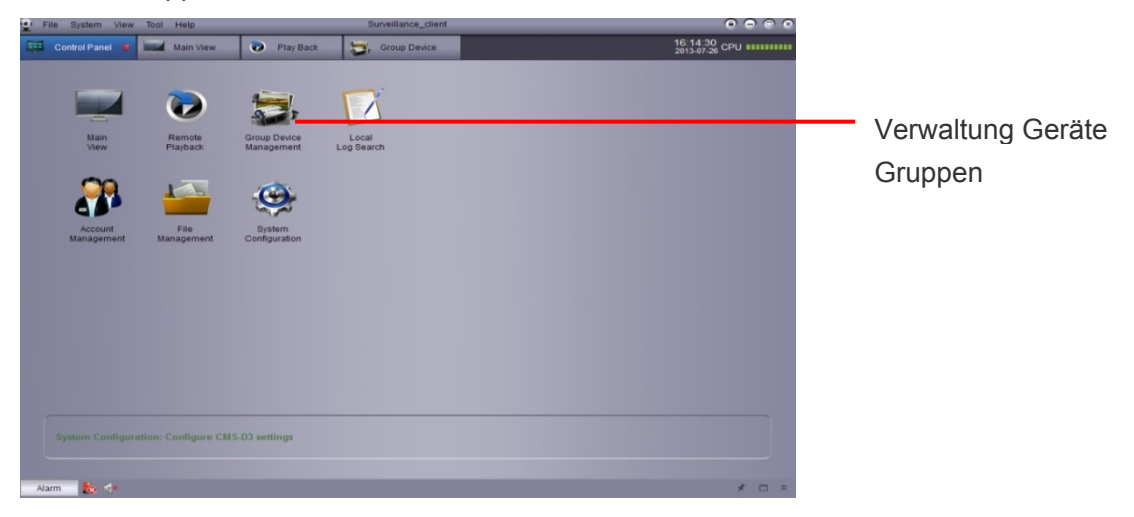

2. Klicken Sie auf "Gerät hinzufügen".

#### 3. Konfiguration:

| 1            | Add Device 🔀      |                                      |
|--------------|-------------------|--------------------------------------|
| Device Name: | DEMO              | Frei wählbarer Gerätename            |
| IP Address:  | ddwrr.3322.org    | IP-Adresse                           |
| Port:        | 9000              | Standardport ist 9000                |
| User Name:   | admin             | Benutzername (Standard ist<br>admin) |
| Password:    |                   | Passwort Standard kein               |
| Channels :   |                   | Passwort                             |
|              |                   |                                      |
|              | Add <u>Cancel</u> | Hinzufügen                           |

- Gerätename z.B. Büro, Lager etc.
- IP Addresse oder DDNS Domainadresse
- Port: (Standardport: 9000).
- Benuztername welcher am Gerät vergeben ist (Standardnutzer ist admin)
- Passwort welches Sie am Gerät vergeben haben (Standardmäßig ist kein Passwort hinterlegt)
- 4. Hinzufügen (Add)
- 5. Um alle Geräte dieser Gruppe zu Importieren, klicken Sie auf Alle Hinzufügen.
- 6. Klick Bedienfeld in der oberen Leiste.
- 7. Klicken Sie nun auf Hauptansicht.

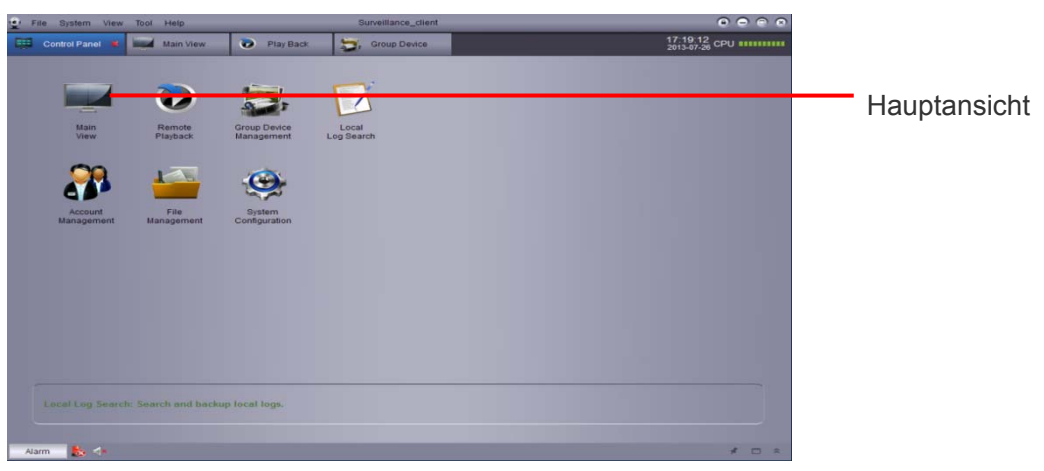

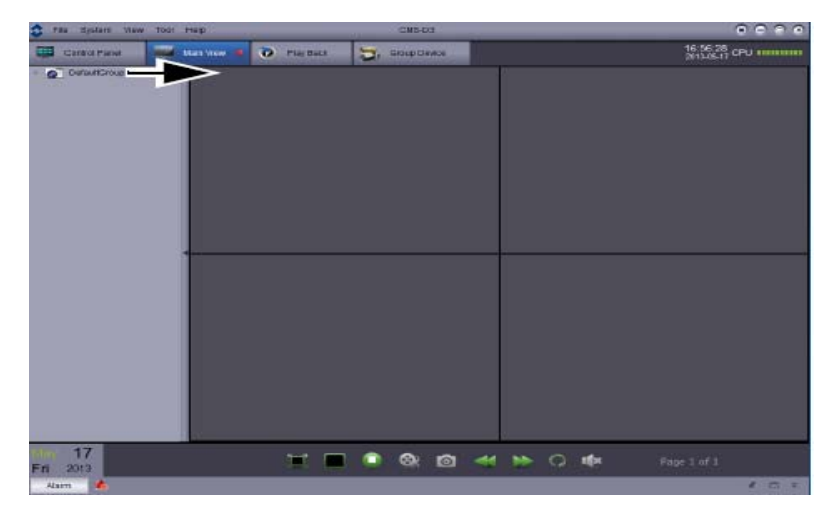

8. Via Drag and Drop können Sie nun die Gruppe der rechten Ansicht hinzufügen.

#### Ansicht

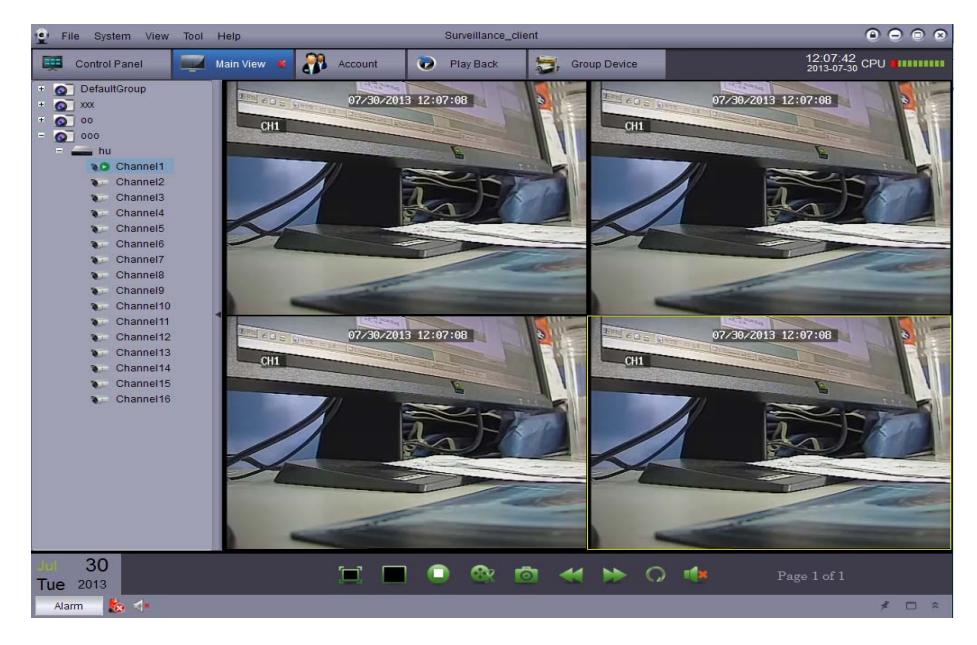

#### 4.2 Bedienfeld

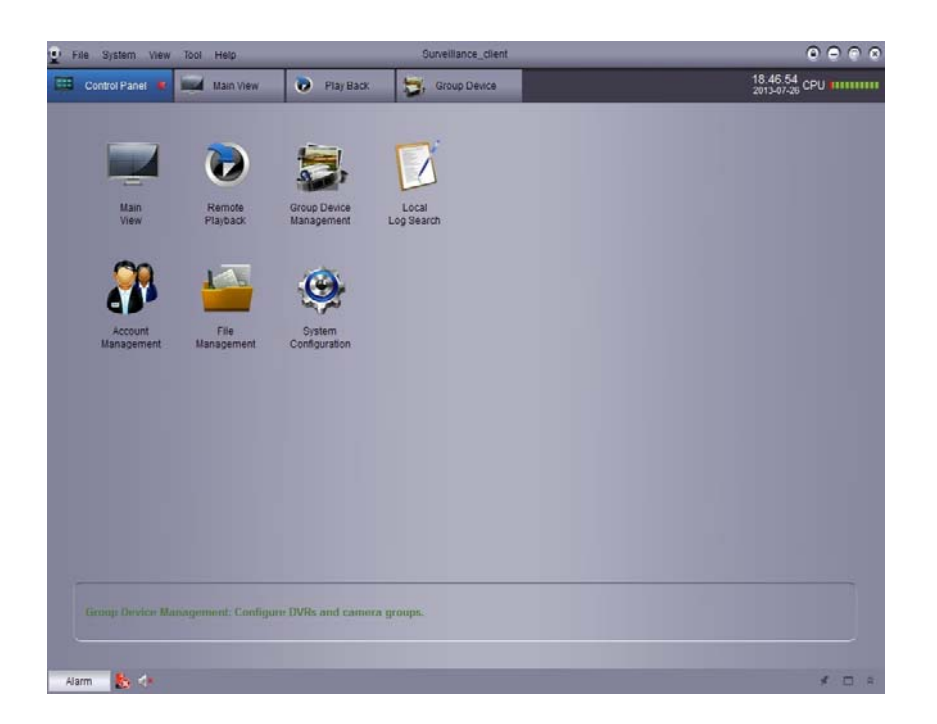

Folgende Einstellungen finden Sie im Bedienfeld (Control Panel):

- Hauptansicht (Main View): Live Vorschau. Siehe auch Kapitel 4.3 "Hauptansicht".
- Fernwiedergabe (Remote Playback): Aufzeichnungswiedergabe. Siehe auch Kapitel 5 "Fernwiedergabe".
- Verwaltung Geräte/Gruppen (Group Device Managment): Hier können Sie die angelegten Gruppen und Rekorder verwalten, sowie neue anlegen. Siehe auch Kapitel 6 "Verwaltung Gruppen".
- Lokale Log-Suche (Local Log Search)-: Logdatei des Rekorders. Siehe auch Kapitel 7 "Lokale Log Suche".
- Benutzerkontenverwaltung (Account Management): Hier können neue Benutzer für den Login der CMS Software angelegt werden. Siehe auch Kapitel 8 "Benutzerkontenverwaltung".
- Dateiverwaltung (File Management): Zum Anzeigen der Lokalen Video- und Bildaufzeichnung. Siehe auch Kapitel 9 "Dateiverwaltung".
- Systemkonfiguration (System Configuration): Einstellungen der CMS Software. Siehe auch Kapitel 11 "Systemkonfiguration".

#### 4.3 Hauptansicht

Um in die Hauptansicht zu gelangen klicken Sie im

Bedienfeld auf das Hauptansicht Icon.

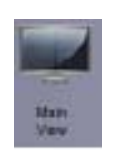

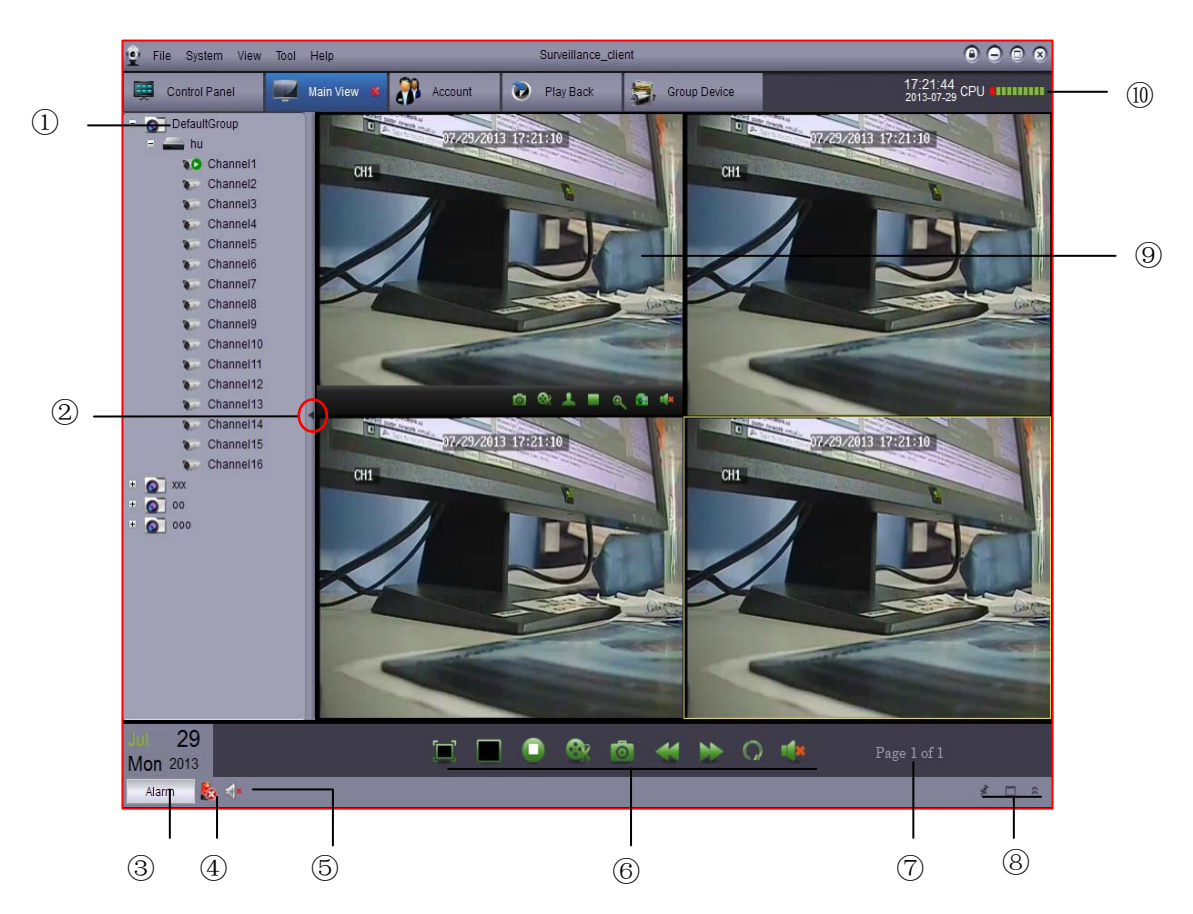

- 1. Hier werden alle eingerichteten und hinzugefügten DVR's angezeigt.

  - Zustands Icons:

|   | Kamera ist online                       |
|---|-----------------------------------------|
|   | Kamera Vorschau                         |
| 0 | Kamera ist offline (Verbindungsproblem) |

• Die Gruppe/das Gerät kann sowohl via Drag and Drop der rechten Ansicht hinzugefügt werden als auch per Rechtsklick auf die Gruppe/das Gerät, um dann "Alle Kanäle anzeigen" anzuwählen.

- 2. Klicken Sie auf den Pfeil, um die Rekorderliste auszublenden.
- 3. Alarm: hier können Sie die Alarmliste öffnen. Alarme wie z.B. Bewegungserkennung, Videoausfallsmeldungen werden hier angezeigt.

|          | Alarm 💧                                                                                                    |                              |                          |                                       |                            |                                         | * 🗆 👻         |  |
|----------|----------------------------------------------------------------------------------------------------|------------------------------|--------------------------|---------------------------------------|----------------------------|-----------------------------------------|---------------|--|
| Ala      | rm Time                                                                                                    | Group Name                   | Device Name              | Channel                               | Alarm Type                 | Information                             | •             |  |
| 201      | 3-05-21 14:10:27                                                                                                    | DefaultGroup                 | DVR                      | Channel3                              | Motion Detection           | Motion Begin                            |               |  |
| 201      | 3-05-21 14:10:24                                                                                                    | DefaultGroup                 | DVR                      | Channel6                              | Motion Detection           | Motion End                              |               |  |
| 201      | 3-05-21 14:10:24                                                                                                    | DefaultGroup                 | DVR                      | Channel9                              | Motion Detection           | Motion End                              |               |  |
| 201      | 3-05-21 14:10:05                                                                                                    | DefaultGroup                 | DVR                      | Channel7                              | Motion Detection           | Motion Begin                            |               |  |
| 201      | 3-05-21 14:10:05                                                                                                    | DefaultGroup                 | DVR                      | Channel8                              | Motion Detection           | Motion Begin                            | -             |  |
|          | Motion Detection                                                                                                    | Video Exception              | Alarm 1/0                | Channell                              | Notice Detection           | Notice Cleare                           |               |  |
| 4.<br>5. | Alarme                                                                                                    | e Löschen<br>ummschaltu      | 🍇 : Mite                 | inem Klick v                          | werden alle                | aufgelaufenen Alarr                     | ne gelöscht.  |  |
| 6.       | Symbol                                                                                                    | leiste der Ha                | auptansicht              |                                       |                            | 🎕 🖻 🐳                                   | 🕨 🗘 🐗         |  |
|          | <ul> <li>Voll</li> <li>Beta</li> </ul>                                                                                  | bildmodus<br>ätigen Sie d    | ie Taste ES              | icken Sie I<br>C, um den <sup>v</sup> | nier, um de<br>Vollbildmod | en Vollbildmodus zu<br>us zu verlassen. | ı aktivieren. |  |
|          | • Dar                                                                                                    | stellungsau                  | swahl 🔲                  | : Split Scr                           | een Mode A                 | Nuswahl                                 |               |  |
|          | <ul> <li>Stop<br/>tren</li> </ul>                                                                                       | o Liveansich<br>Inen.        | nt 🛄: H                  | ier können                            | Sie mit eine               | m Klick alle Verbind                    | ungen         |  |
|          | • Scr                                                                                                    | eenshot                      | : Hier ma                | chen Sie ei                           | nen "Screer                | nshot" des ausgewä                      | hlten Kanals  |  |
|          | <ul> <li>Video auswählen Startpunkt und Endpunkt des zu speichernden Videos festlegen.</li> </ul>                       |                              |                          |                                       |                            |                                         |               |  |
|          | <ul> <li>Vorherige- und nächste Seite </li> <li>Hier können Sie zur nächsten oder vorherigen Seite springen.</li> </ul> |                              |                          |                                       |                            |                                         |               |  |
|          | • Seq                                                                                                    | luence 🔘                     | :                        |                                       |                            |                                         |               |  |
|          | <ul> <li>Aud</li> </ul>                                                                                                 | lio 🚺 : Au                   | udio AN/AU               | S                                     |                            |                                         |               |  |
| 7.       | Seite verbund                                                                                                    | age 1 of 3 :<br>len sind als | Hier wird<br>bei der Dar | die Seitenza<br>stellungsau           | ahl angezei<br>swahl gewä  | gt wenn mehrere Ka<br>hlt ist.          | näle          |  |
| 8.       | Alarmze                                                                                                    | entrale:                     | * 🗆                      | ~                                     |                            |                                         |               |  |

9. Kameraanzeige: Wählen Sie einen Kanal aus und ziehen den Cursor nach unten. Hier erscheint die Werkzeugleiste. Sie können in der Symbolleiste folgendes auswählen:

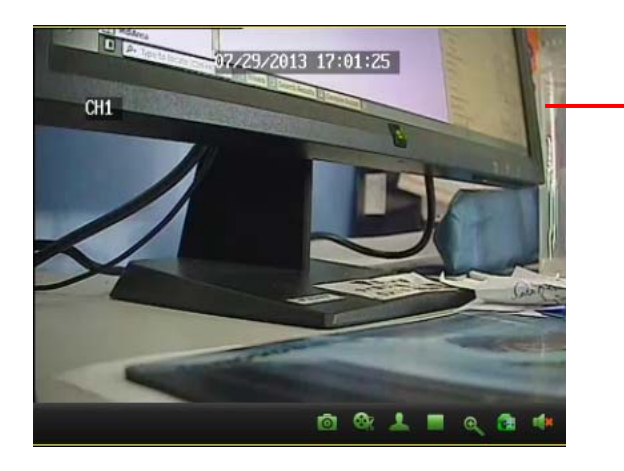

Kamera auswählen um die Werkzeugleiste zu öffnen.

- Videos schneiden 💽 : Startschneidepunkt und Endschneidepunkt des Videos festlegen.
- Screenshot E. Hier machen Sie einen "Screenshot".
- PTZ . Hier öffnen Sie das PTZ Bedienfeld, um die Steuerung zu nutzen.
- Stop Video **.** Trennt die Verbindung zum ausgewählten Kanal.
- Digital Zoom 🤐 : Digital Zoomfunktion.
- Farbeinstellung a: Farbeinstellung des ausgewählten Kanals.
- Mute Stummschaltung.
- 10. CPU Status: Zeigt die momentane CPU Auslastung des Rechners an.

#### 4.4 Verwenden mehrerer Fenster oder Monitore

Erstellen Sie mehrere Registerkarten der Hauptansicht. Sie können die Vorschau-Fenster nach Bedarf beliebig anpassen durch ziehen der Bilder an die richtige Stelle

Klicken Sie auf die Registerkarte "Hauptansicht" und ziehen Sie diese aus dem Hauptfenster, um das zweite Anzeigefenster zu erstellen.

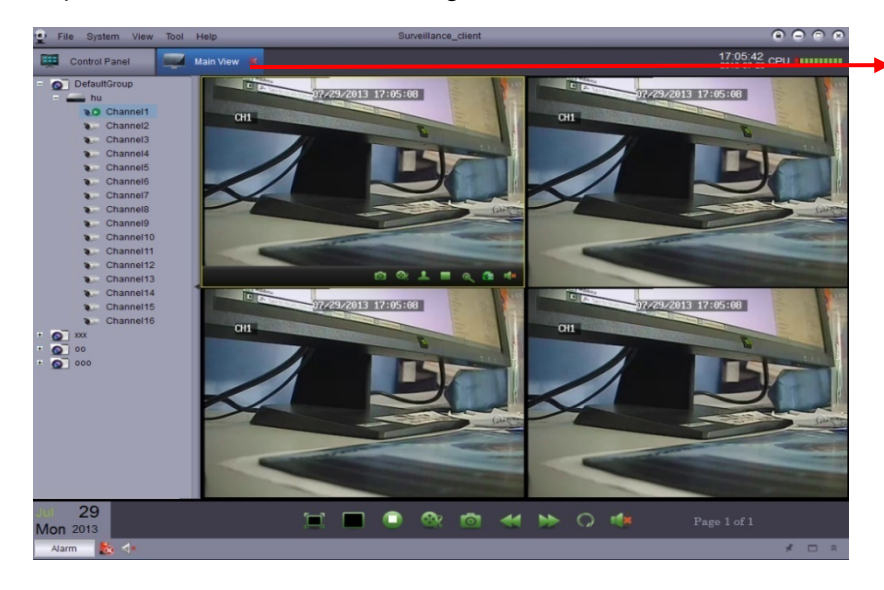

Klicken und ziehen Sie die Registerkarte aus dem Hauptfenster.

#### Ergebnis:

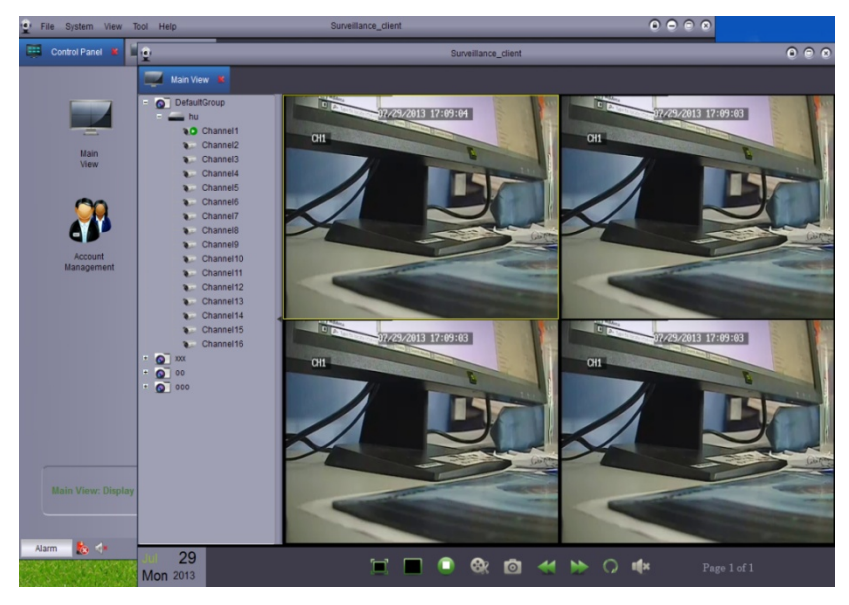

Öffnen Sie mehrere Registerkarten. Sie können verschiedene Videos auf mehreren Monitoren überwachen

#### 4.5 Sequenzmodus

Ist der Sequenzmodus aktiviert, werden die Hauptansichten automatisch im Wechsel mit der eingestellten Zeit angezeigt. Sie können die Sequenz für einen oder alle Vorschau Fenster aktivieren.

Sequenzmodus:

- 1. Klicken Sie auf um die Sequenz zu starten.
- 2. Soll die Sequenz im aktuellen Fenster verwendet werden, wählen Sie "aktuelle Hauptansicht" und wählen "Unabhängig" oder "synchronisieren mit Globaler" um das aktuelle Fenster unabhängig oder synchron mit anderen Fenstern zu schalten

|                                                | Sequence mode control              |
|------------------------------------------------|------------------------------------|
| Aktuelle Hauptansicht.<br>Die Sequenz läuft in | Current Main View Global Main View |
| der aktuellen Ansicht                          | Independent Osync With Global      |
|                                                | Switch Interval :                  |
|                                                | 20s 40s 1min 3min 5min             |
|                                                |                                    |
|                                                | Start Stop                         |
|                                                |                                    |

oder

Sie Wollen die Sequenz auf allen Fenstern zeigen, dann wählen Sie "Globale Hauptansicht". Auf allen Hauptansicht Fenstern wird die Sequenz laufen. Haben Sie "Force alle Hauptansichten synchronisieren mit globaler" werden diese Zeitsynchron dargestellt

|          | Seque         | nce mode co   | ontrol        |      |                                            |
|----------|---------------|---------------|---------------|------|--------------------------------------------|
| Current  | Main View     | Global Main ' | View          |      | Sequenz auf allen<br>Hauptansichtsfenstern |
| Switch I | nterval :     |               |               |      |                                            |
| 20s      | 40s           | 1min          | 3min          | 5min |                                            |
| •        |               | our obron     | ize with clea | bal  |                                            |
| Forc     | e an main vie | ew synchron   | ize with gio  | pai  |                                            |
|          | Start         |               | Stop          |      |                                            |
|          |               |               |               |      |                                            |

- 3. Mit dem Slider ändern Sie das Umschaltintervall
- 4. Mit "Start" wird die Sequenz aktiviert.

#### 4.6 PTZ Bedienfeld

Bedienung einer steuerbaren Kamera (PTZ) über die Software.

Hinweis: Für die Bedienung über die Software müssen die Einstellungen im DVR und in der steuerbaren Kamera richtig gesetzt sein. Details entnehmen sie den Anleitungen der Geräte.

#### PTZ Kamerabedienung:

1. In der Hauptansicht gehen Sie mit den Cursor in das Bild der PTZ Kamera und klicken auf um das PTZ Bedienfeld zu öffnen.

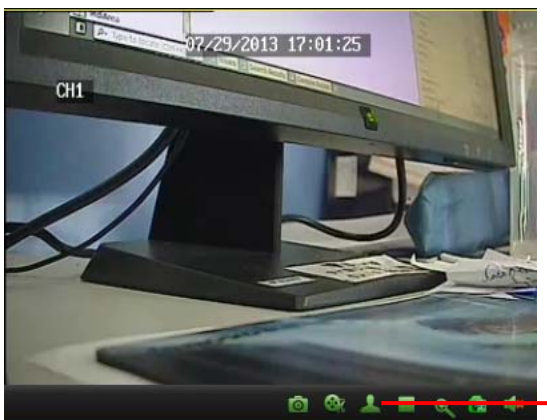

PTZ Bedienfeld öffnen

#### **PTZ Bedienfeld**

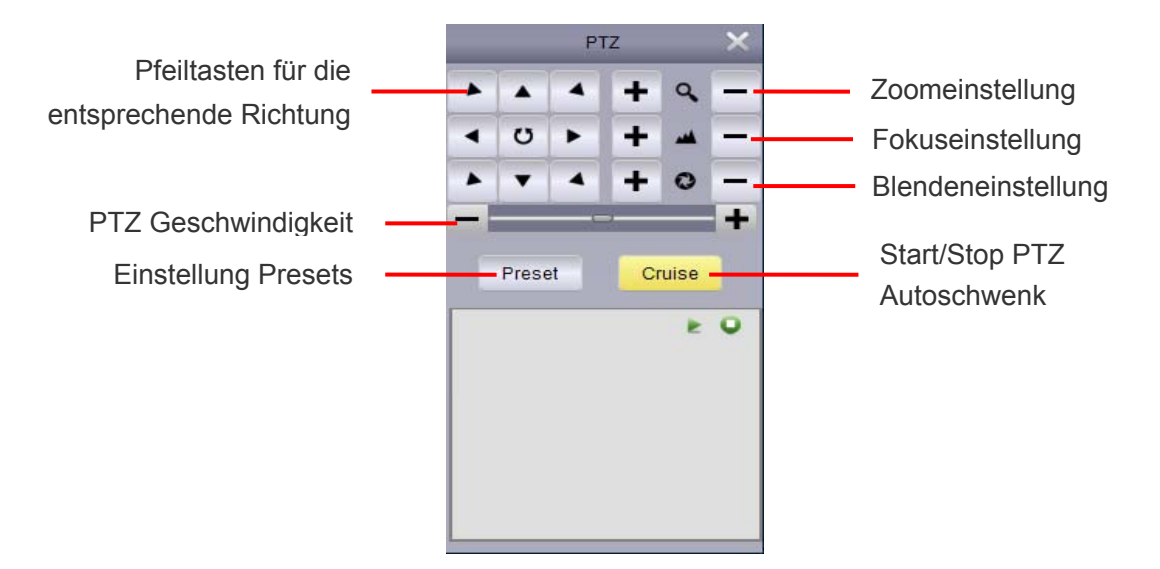

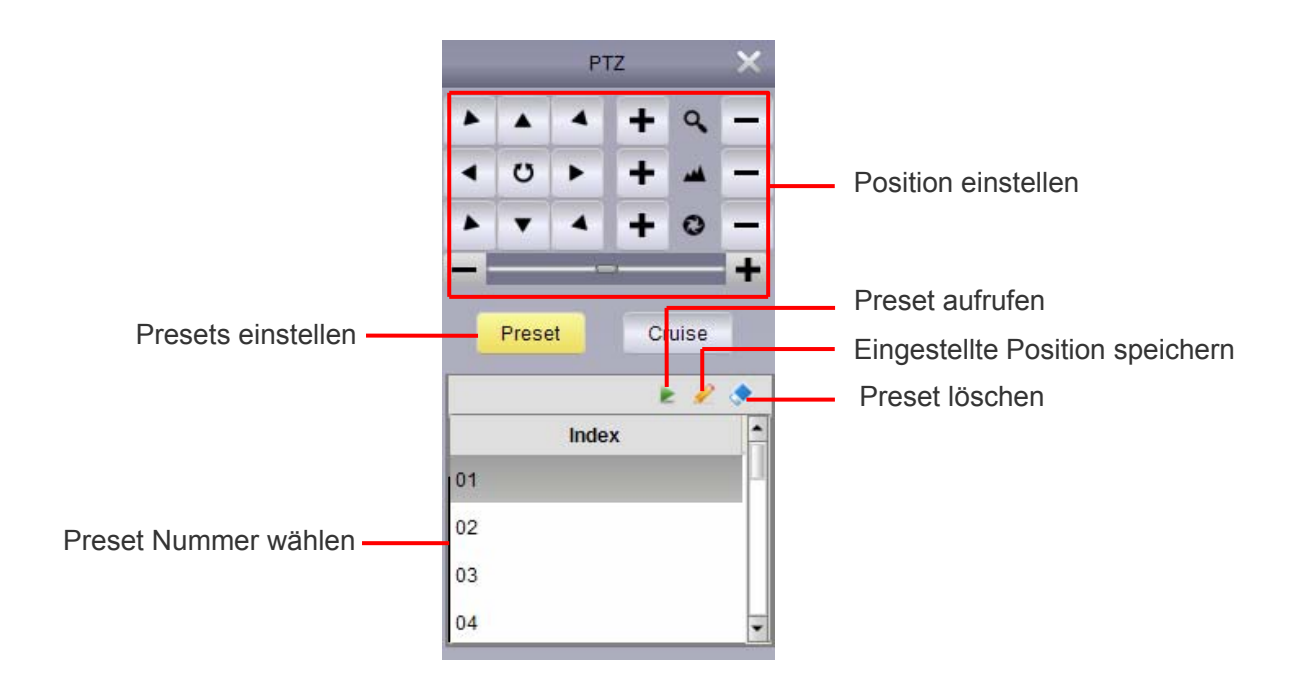

#### 4.6.1 PTZ Autoschwenk

Ist diese Funktion aktiviert, läuft die steuerbare Kamera die gespeicherten Presets ab. Es müssen mindestens zwei Positionen gespeichert sein, damit die Funktion ablaufen kann.

Start/Stop PTZ Autoschwenk.

1. Auf "Autoschwenk" klicken.

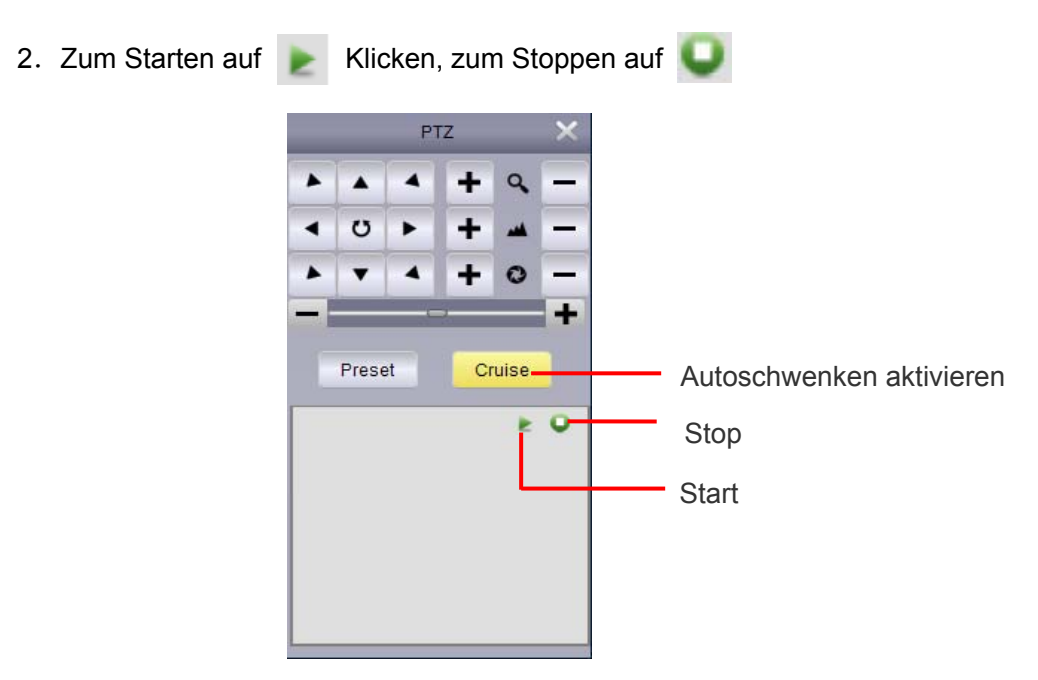

# 5. Fernwiedergabe

Aufzeichnungen auf dem Rekorder können vom Benutzer über die "Fernwiedergabe" auf dem Client Rechner wiedergegeben werden.

Fernwiedergabe:

1. Klicken Sie auf "Fernwiedergabe .

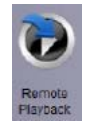

- 2. Wählen Sie den Videokanal für die Fernwiedergabe.
- 3. Die Fernwiedergabe kann 4 Kanäle gleichzeitig im 4'er Split wiedergeben.
- 4. Auswahl im Kalender. Das rote Dreieck zeigt, an welchen Tagen Videos vorhanden sind.
- 5. Klicken sie auf "Suchen" um die verfügbaren Videos anzuzeigen.
- 6. Klicken Sie auf 🗼 , um die Wiedergabe zu starten.
- 7. Sie können in die Zeitleiste klicken, um das Video von der gewünschten Zeit zu starten.

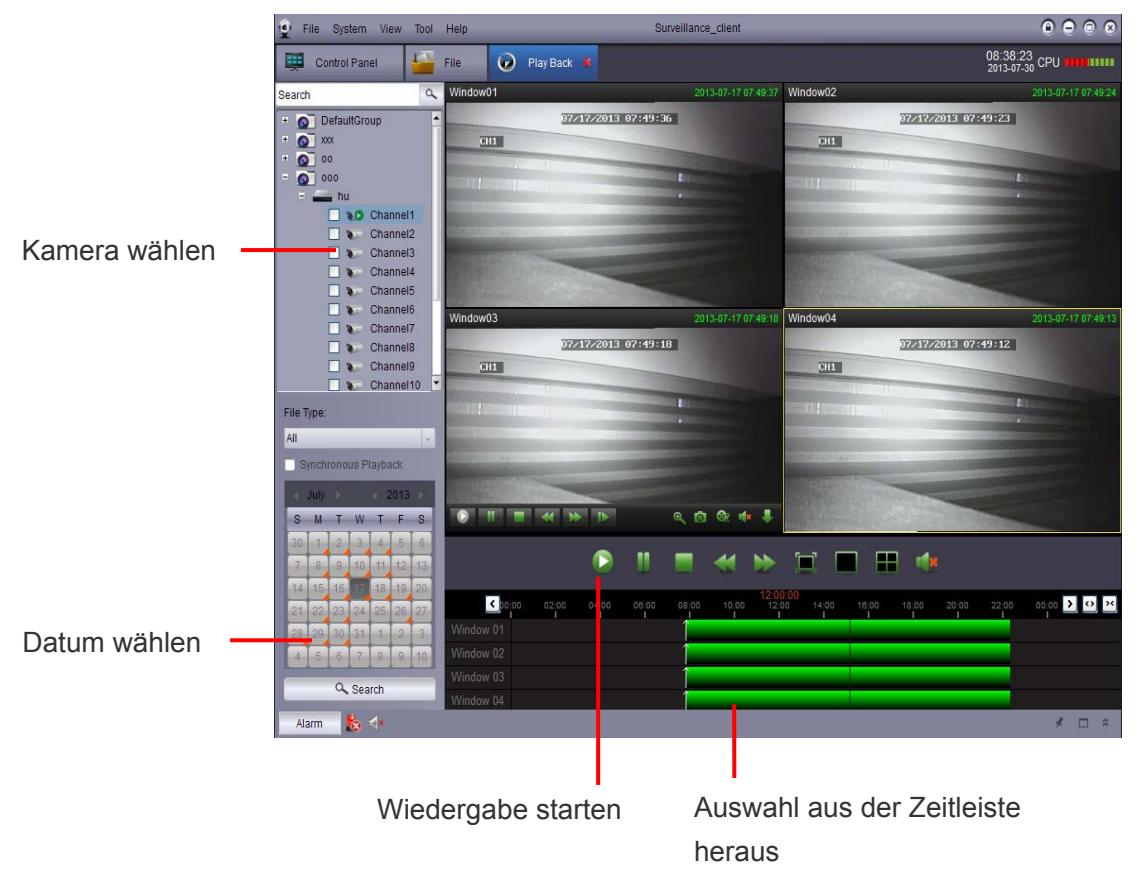

### 5.1 Fernwiedergabe Bedienung

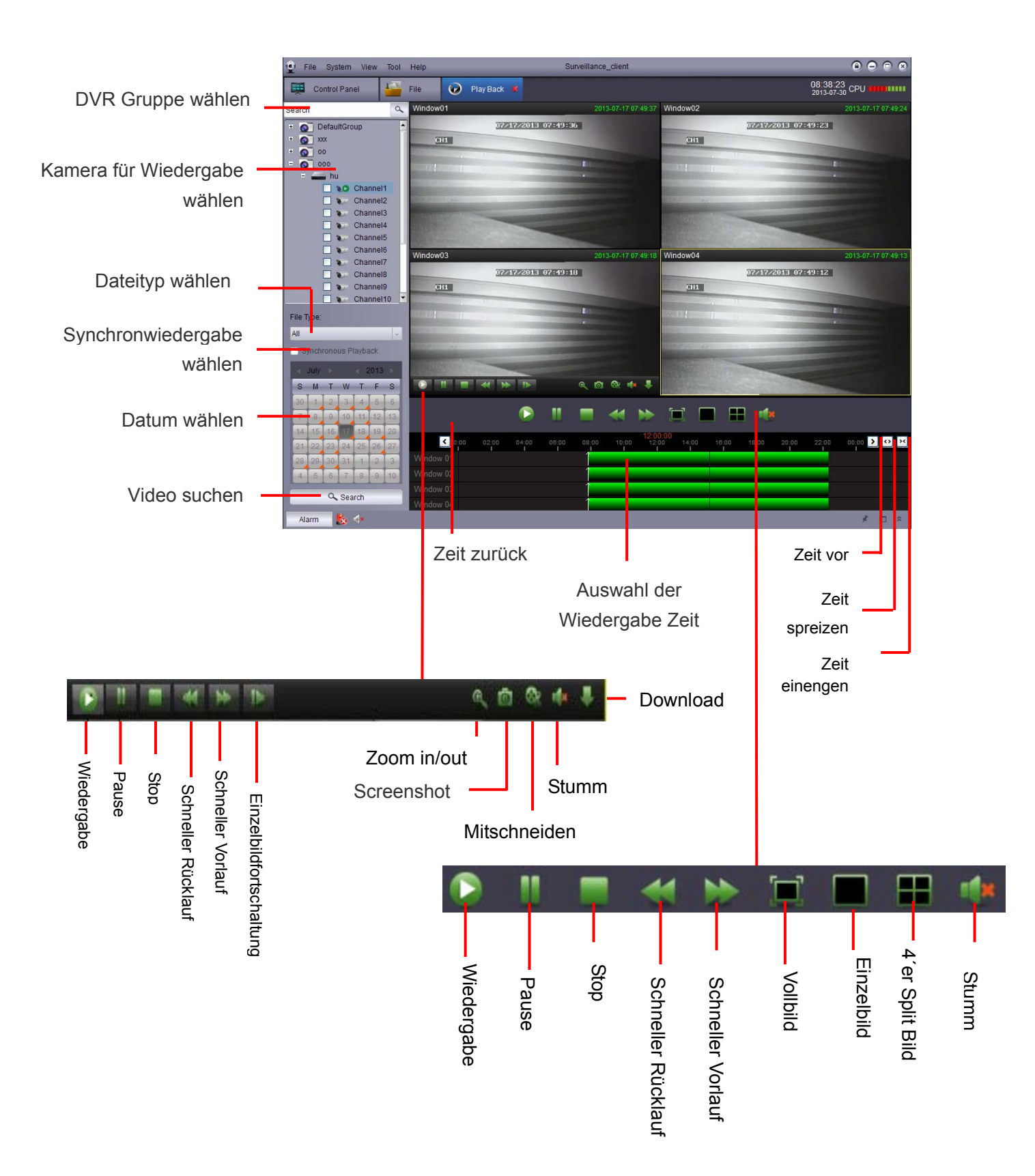

#### 5.2 Download von Videodaten

DVR Videodaten können vom DVR heruntergeladen werden.

Download Videodaten:

1. Gehen Sie mit dem Cursor in das Video und klicken auf wird das Download Menü zu öffnen.

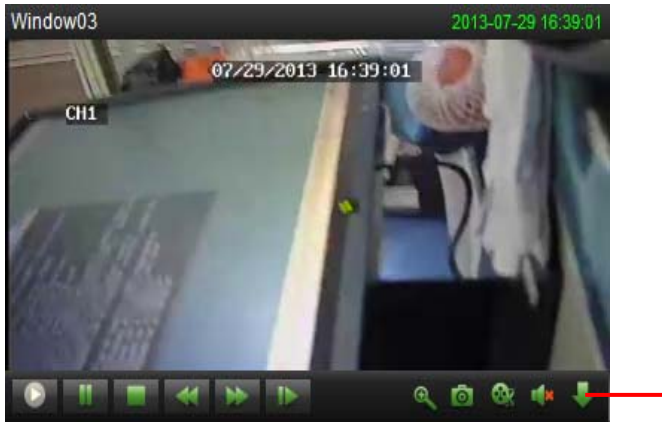

Downloadmenü öffnen.

2. Wählen Sie die Videodateien aus und der Download kann gestartet werden.

|          |             |                     | Download            |         |              | > |
|----------|-------------|---------------------|---------------------|---------|--------------|---|
|          | Download By | Download By Files   |                     |         |              |   |
|          | index       | Start Time          | End Time            | Size    | Status       | • |
| ateien — | 1           | 2013-07-17 07:48:14 | 2013-07-17 08:31:42 | 166.38M | Not download |   |
|          | □2          | 2013-07-17 08:31:42 | 2013-07-17 09:38:35 | 255.93M | Not download |   |
|          | □3          | 2013-07-17 09:38:35 | 2013-07-17 10:45:27 | 255.89M | Not download |   |
|          | □4          | 2013-07-17 10:45:27 | 2013-07-17 11:40:34 | 210.92M | Not download |   |
|          | 5           | 2013-07-17 11:40:33 | 2013-07-17 11:52:17 | 45.00M  | Not download | 1 |
|          | C 6         | 2013-07-17 11:52:17 | 2013-07-17 12:59:10 | 255.91M | Not download |   |
|          | □7          | 2013-07-17 12:59:10 | 2013-07-17 14:06:02 | 255.88M | Not download |   |
|          | □8          | 2013-07-17 14:06:02 | 2013-07-17 15:06:36 | 231.79M | Not download |   |
|          | □9          | 2013-07-17 15:11:39 | 2013-07-17 15:17:57 | 24.12M  | Not download |   |
|          | □ 10        | 2013-07-17 15:17:57 | 2013-07-17 15:18:08 | 0.76M   | Not download |   |
|          | □ 11        | 2013-07-17 15:18:00 | 2013-07-17 15:19:01 | 4.00M   | Not download |   |
|          | 12          | 2013-07-17 15:18:52 | 2013-07-17 15:21:56 | 11.75M  | Not download |   |
|          | C 13        | 2013-07-17 15:21:47 | 2013-07-17 15:24:34 | 10.70M  | Not download |   |
|          | 14          | 2013-07-17 15:25:02 | 2013-07-17 15:25:09 | 0.50M   | Not download | * |

Das Videoformat ist H.264. Der Videoplayer ist mit der Central Monitoring Software installiert. Sollten Sie die Daten in das AVI Format konvertieren wollen, eine Software (AVI-Generator) dazu finden Sie auf der CD

#### 5.3 Mitschneiden/Lokal aufzeichnen

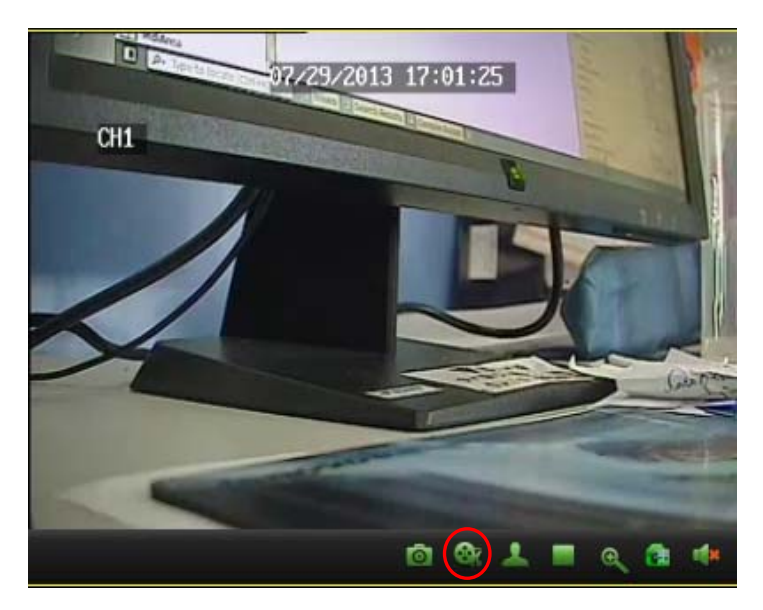

Live-Videodaten können Lokal über die CMS aufgezeichnet werden.

Wählen Sie die Kamera per Mausklick an, deren Daten Sie aufzeichnen möchten. Sie erscheint grün umrahmt.

| Betätigen Sie nun den Button | . Die Aufzeichnung beginnt. | Sie wird durch ein rotes R |
|------------------------------|-----------------------------|----------------------------|
| auf dem Button gekennzeichne |                             |                            |

Klicken Sie auf den Button wenn Sie die Aufzeichnung beenden möchten. zuspielen, gehen Sie vor wie im Kapitel 10 Um die gespeicherten Date

"Videoplayer" beschrieben ist.

### 6. Verwaltung Gruppen

Auf der linken Seite finden Sie die Möglichkeiten um Geräte und Kameras den Gruppen hinzuzufügen, zu bearbeiten und zu löschen. Sie können Kameras zu Gruppen auf der rechten Seite zusammenführen. Fügen Sie die Kamera in den rechten Bereich ein um auf die Livebilder und Aufzeichnungen zugreifen können. Eine Gruppe wird bei der Installation angelegt ist aber ohne Inhalt. Sie können diese Gruppe verwenden oder eigene erstellen.

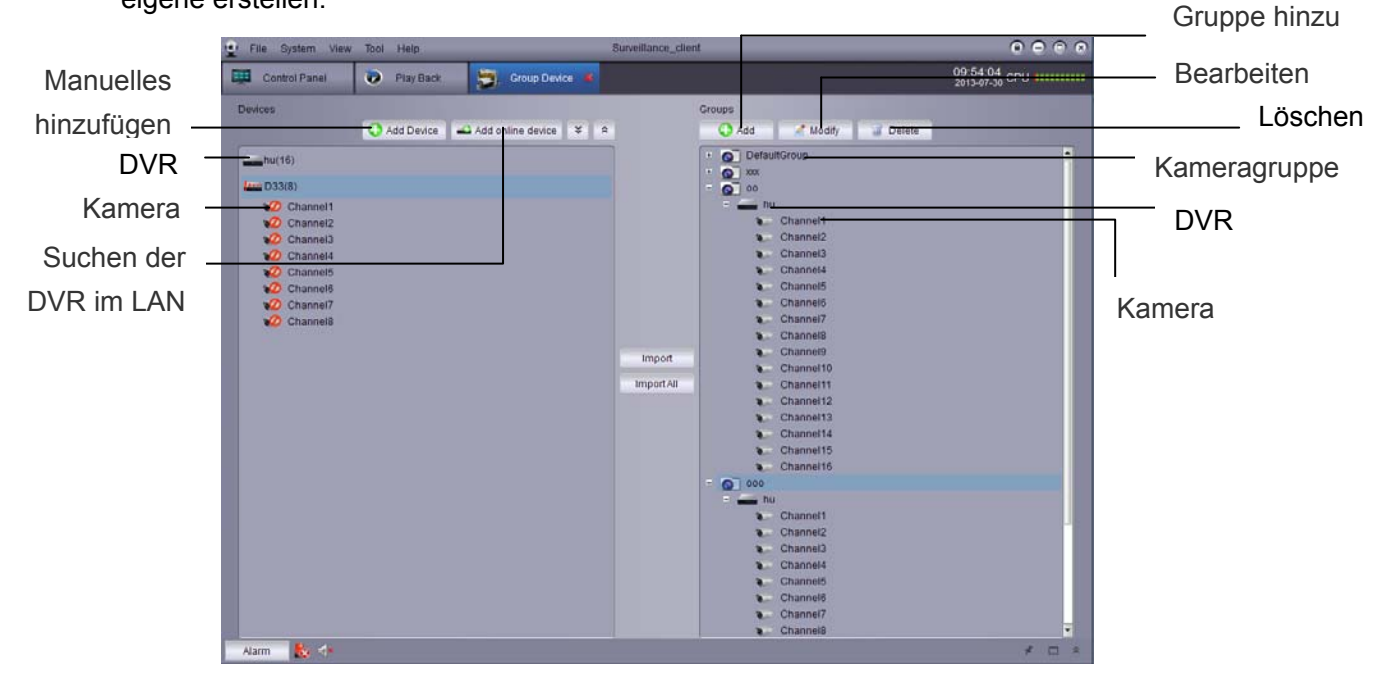

#### 6.1 DVR bearbeiten

Sie können den Namen des DVR bearbeiten das Gerät löschen oder die aus der Gruppe aus einer Gruppe entfernen

 In der Geräteliste das gewünschte Gerät markieren und dann auf bearbeiten klicken.

| 😧 File System Viev | v Tool Help                        | Surveillance_client | e e e                      |
|--------------------|------------------------------------|---------------------|----------------------------|
| Control Panel      | 😥 Play Back 👼 Group Device 🕷       |                     | 16:12:11<br>2013-07-31 CPU |
| Devices            | 🚱 Add Device 🛋 Add online device 💙 | Croups              | Bearbeiten                 |
| hu(16)             | 2 7 /                              | DefaultGroup        | ausgewählter DVR           |

2. Die Einstellungen vornehmen und mit "Bearbeiten" speichern.

#### 6.2 DVR löschen

Sie können vorhandene DVR aus der CMS Software löschen.

Markieren Sie den gewünschten DVR und löschen das Gerät durch klicken auf und bestätigen die Sicherheitsabfrage(n) mit "Ja".

| 🔮 File System Vie | ew Tool Help                | Surveillar   | nce_client              |                            |         |
|-------------------|-----------------------------|--------------|-------------------------|----------------------------|---------|
| Control Panel     | 🔊 Play Back 💐 Gro           | oup Device 📕 |                         | 16:12:11<br>2013-07-31 CPU |         |
| Devices           |                             |              | Groups                  |                            |         |
|                   | 😲 Add Device 🛛 🛋 Add online | device 🗶 🕿   | 😯 Add 📝 Modify 🔐 Delete |                            |         |
| hu(16)            |                             | 178          | - DefaultGroup          |                            | DVR lös |
|                   |                             |              | = 🛄 hu                  |                            | BTITLE  |

### 6.3 Fernkonfiguration

Der DVR kann über das Netzwerk konfiguriert werden.

• Auf klicken um die Fernkonfiguration zu öffenen. Für weitere Details beachten sie die Anleitung des Gerätes.

| 😧 File System View Tool Help |              |                         | Surveillance_client |              | _            | 0 0 0 0                      |                    |  |
|------------------------------|--------------|-------------------------|---------------------|--------------|--------------|------------------------------|--------------------|--|
| Control Panel                | 🕖 Play Back  | Group Device            |                     |              | 16:1<br>2013 | 2:11<br><sub>07-31</sub> CPU |                    |  |
| Devices                      |              |                         | Groups              |              |              |                              |                    |  |
|                              | 😯 Add Device | 🕰 Add online device 🛛 🛎 | Ad 🕄                | d 📝 Modify   | ii Delete    |                              |                    |  |
| hu(16)                       |              | 2 🖬 .                   | -                   | DefaultGroup |              |                              | Öffnen der         |  |
|                              |              |                         | -                   |              |              |                              | Fernkonfiguration. |  |

#### 6.4 Gruppe erstellen

"Ja".

1. Klicken Sie auf "Hinzufügen", vergeben Sie einen Namen und bestätigen diesen mit

| File System View | w Tool Help | _                 | Surveillance_clie | ent                  | 0000                       |              |
|------------------|-------------|-------------------|-------------------|----------------------|----------------------------|--------------|
| Control Panel    | D Play Back | 👼 Group Device 📕  |                   |                      | 10:05:37<br>2013-07-30 CPU |              |
| Devices          |             |                   |                   | Groups               |                            | - Hinzufügen |
| bu(16)           | Add Device  | Add online device | <u>*</u>          | - O DefaultGroup     |                            | riinzulugen  |
| D33(8)           |             |                   |                   | = 📥 hu<br>👽 Channel1 |                            |              |
| 2 Channel1       |             |                   |                   | Channel2             |                            |              |

2. Fügen Sie die gewünschte DVR Kamera der Gruppe hinzu .

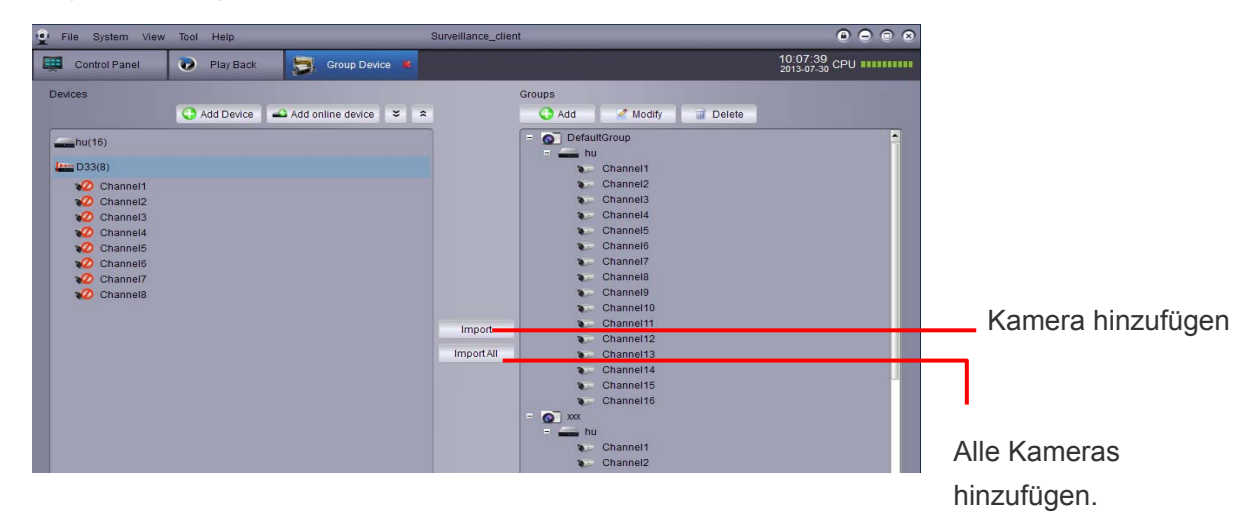

### 6.5 Gruppe bearbeiten

Bearbeiten der Gruppennamen/DVR aus einer Gruppe löschen.

| 1. | 👷 File System View | Tool Help      | Surveilla               | ance_dient       | 0 0 0 0                    | mit         |
|----|--------------------|----------------|-------------------------|------------------|----------------------------|-------------|
|    | , 🛒 Control Panel  | 🝺 Play Back    | 📑, Group Device 💌       |                  | 10:09:44<br>2013-07-30 CPU | t sie nicht |
|    | 2 Devices          | 🗘 Add Device 🖷 | 🕰 Add online device 💙 🎗 | Groups           |                            |             |
|    | <b></b> hu(16)     |                |                         | - O DefaultGroup |                            |             |
|    |                    |                |                         |                  |                            | Bearbeiten  |
|    |                    |                |                         |                  |                            | Gruppe      |

3. Markieren Sie den Gerätenamen und dann auf Bearbeiten. Die Änderungen speichern Sie mit "Ja".

| 👱 File System View | Tool Help    |                   | Surveillan | ce_client                      | $\odot \ominus \odot \otimes$ |                 |
|--------------------|--------------|-------------------|------------|--------------------------------|-------------------------------|-----------------|
| Control Panel      | 🕡 Play Back  | Group Device      | 8          |                                | 10:18:21<br>2013-07-30 CPU    |                 |
| Devices            | 🛟 Add Device | Add online device | * *        | Groups 🕜 Add 🖉 Modify 🥡 Delete |                               | Kamera oder DVR |
| hu(16)             |              |                   |            | = DefaultGroup<br>= hu         | <u> </u>                      | Deerkeiten      |
| Channel1           |              |                   |            | Channel2<br>Channel3           |                               | Bearbeiten      |

#### 6.6 Gruppe löschen

- 1. Gruppe, DVR oder Kamera markieren.
- 2. Klicken Sie auf "Löschen" und bestätigen die Sicherheitsabfrage(n) mit "Ja" (Yes).

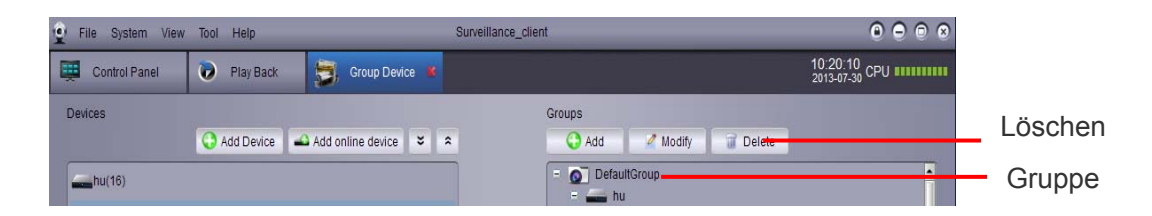

## 7. Lokale Log-Suche

'Lokale Log-Suche' bezieht sich auf die Suche im Log File der Client Software. Die Speicherzeit in der Grundeinstellung ist eine Woche. In der Systemkonfiguration kann dies jedoch auf bis zu einem Monat ausgedehnt werden.

Lokale Log-Suche:

- 1. Auf "Lokale Log Suche" 🛄 im Bedienfeld klicken.
- 2. Setzen der folgenden Suchoptionen:
- Benutzer Name: "Alle Benutzer" wählen um über alle benutzer zu suchen oder eine speziellen Benutzer auswählen um in seinen Logs zu suchen.
- Log Typ: Auswahl zwischen Alarmprotokoll, Betriebsprotokoll und System-Log
- Unter Typ: Hier wird der Log Typ weiter eingegrenzt oder aber über "Alle" der gesamte Log Typ durchsucht.
- Gruppe: Auswahl der Gruppe DVR oder Kamera. Die Auswahlmöglichkeiten richten sich nach den Einstellungen in der "Verwaltung Gerätegruppen".
- Start Zeit/End Zeit: Auswahl der Start- und Endzeit der Suche

3. Nach klicken auf "Suche" werden die Einträge, entsprechend der Suche in einer Liste aufgeführt

| adigeranit.   | Control Parret         | 🚺 🔊 PlayBack 💆 Gr    | 18.24.20<br>2915.07.31 CPU 000000                         |               |
|---------------|------------------------|----------------------|-----------------------------------------------------------|---------------|
| Setzen der    | User Name: All Users   | Group<br>GroupDevice | Al Groups - Derit Time 2013-07-31 00:00:00 -              |               |
| Suchnarameter | Mose Type: 45          | - GroupChannet       | All Croup Charmels - Search - Dealton Indealton           | Suche starten |
| ouenparameter | Index Operator time    | Content              | User Name Group Name Group Device Name Group Channel Name |               |
|               | 1 2013-07-01 18:24:12  | Search log           | admin                                                     |               |
|               | 2 2013-07-31 18:24:11  | Search log           | admin                                                     |               |
|               | 3 2013-07-31 18:24 11  | Search log           | admin                                                     |               |
|               | 4 2013-07-01 18:24:11  | Search log           | admin                                                     |               |
|               | 5 2013-07-31 18:24:10  | Search log           | admin                                                     |               |
|               | 6 2013-07-31 1E:24 10  | Search log           | admin                                                     |               |
|               | 7 2013-07-31 18:24:09  | Search log           | admin                                                     |               |
|               | 8 2013-07-01 18:24:05  | Search log           | admin                                                     |               |
|               | 9 2013-07-31 18:23:56  | Search log           | admin                                                     |               |
|               | 10 2013-07-31 18:23:51 | Search log           | admin                                                     |               |
|               | 11 2013-07-31 18:23:07 | Search log           | admin                                                     |               |
|               | 12 2013-07-31 18:23:06 | Search log           | admin                                                     |               |
|               | 13 2013-07-31 18:23:06 | Search log           | admin                                                     |               |
|               | 14 2013-07-31 18:23:06 | Search log           | admin                                                     |               |
|               | 15 2013-07-31 18:23:00 | Search log           | admen                                                     |               |
|               | 16 2013-07-31 18:23:00 | Search log           | admin                                                     |               |
|               | 17 2013-07-31 18:22:48 | Search log           | admin                                                     |               |
|               | 18 2013-07-31 18:22:43 | Search log           | admin                                                     |               |
|               | Alam 🔥 🗇               |                      | 10                                                        |               |

### 7.1 Backup Log Dateien

Der Benutzer kann die Suchergebnisse auf der Festplatte abspeichern oder gespeicherte ansehen:

- 1. Protokolle wie oben beschrieben suchen.
- 2. Auf Backup klicken

| 😧 File System View Tool Help |                            | Surveillance_client |                                 | $\bigcirc \bigcirc \bigcirc \bigcirc \oslash$ |
|------------------------------|----------------------------|---------------------|---------------------------------|-----------------------------------------------|
| 📜 Control Panel 🛛 📝 Log 🕷    | 🕡 🕑 Play Back 👮            | Group Device        | 18:<br>201                      | 31:17<br><sub>3-07-31</sub> CPU               |
| User Name: All Users         | <ul> <li>Group:</li> </ul> | All Groups          | Start Time: 2013-07-31 00:00:01 |                                               |
| Log Type: Alarm Log          | - GroupDevice:             | All Group Devices   | End Time: 2013-07-31 23:59:59   | 2 🗐                                           |
| Minor Type: All              | - GroupChannel:            | All Group Channels  | Search Backup                   | - View Backup Backup                          |
| Index Operator time          | Content                    | User Name Group N   | ame Group Device Name Gro       | oup Channel Name                              |
| 1 2013-07-31 18:28:55        | Search log                 | admin               |                                 |                                               |

3. Einen Ordner auswählen, Dateinamen vergeben und mit Speichern die Daten sichern.

Gespeicherte Log-Datei öffnen:

1. Auf "Backup Dateien" klicken.

| File System View Tool He | lp              | Surveillance_client       |                               |                   | 0 0 0                      | 0          |
|--------------------------|-----------------|---------------------------|-------------------------------|-------------------|----------------------------|------------|
| Control Panel 🗾 Log      | 🛚 📕 🕡 Play Back | Group Device              |                               |                   | 18:32:45<br>2013-07-31 CPU |            |
| User Name: All Users     | v Group:        | All Groups                | <ul> <li>Start Tir</li> </ul> | ne: 2013-07-31 0  | 0:00:00                    |            |
| Log Type: Alarm Log      | GroupDe         | ice: All Group Devices    | 🗸 🛛 End Tim                   | e: 2013-07-31 2   | 3:59:59 💼                  | Backup Dat |
| Minor Type: All          | GroupCh         | annel: All Group Channels |                               | Search E          | Backup View Backup         |            |
| Index Operator time      | Content         | User Name                 | Group Name                    | Group Device Name | Group Channel Name         | offnen     |
| 1 2013-07-31 18:32:41    | Search log      | admin                     |                               |                   |                            |            |

2. Log Datei auswählen und mit "öffnen" anzeigen.

## 8. Benutzerkontenverwaltung

In der Benutzerkontenverwaltung werden für unterschiedliche Benutzer die entsprechenden Konten angelegt.

Die Client Software beinhaltet folgende Benutzertypen:

- Admin: Beim ersten Start der Software, wird der Benutzer admin angelegt. Der Administrator hat Rechte f
  ür alle Einstellungen an der Software und dem DVR. Der Administrator kann Benutzer hinzuf
  ügen, 
  ändern und l
  öschen.
- User: User ist der Standard-Benutzer. Die Rechte werden dem User Benutzer vom Administrator zugewiesen. Der Benutzer User kann keine Softwareeinstellungen ändern oder Benutzerrechte anderer Benutzer ändern. Der User kann sein Passwort ändern.

#### Benutzerkonten Verwaltung öffnen:

Durch Klicken auf im Bedienfeld wird die Benutzerkontenverwaltung geöffnet.

#### 8.1 Admin-Passwort aktivieren

Beim ersten Start ist das Passwort für den Benutzer "admin" nicht aktiviert. Erst wenn ein Passwort angelegt wurde, muss diese beim Login eingegeben werden.

Passwort für den Benutzer admin erstellen.

1. Den Benutzer admin in der Benutzerkontenverwaltung durch Anklicken markieren und auf Bearbeiten klicken.

| Bearbeiten |
|------------|
|------------|

Benutzern

|     | 😟 File System | View Tool Help    | Surveillance_client | 0 0 0 0                    |
|-----|---------------|-------------------|---------------------|----------------------------|
|     | Control Pane  | el 🔐 Account 💌    |                     | 11:01:55<br>2013-07-30 CPU |
| n _ | Add           | 🖉 Modify 🏢 Delete |                     |                            |
|     | Index Name    | Туре              |                     |                            |
| ame | admin         | Admin             |                     |                            |
|     |               |                   |                     |                            |

2. Passwort für den admin eingeben (mind. 6 Zeichen), unter Bestätigen nochmal eingeben.

3. Speichern um das Passwort zu sichern.

Hinweis: Klicken auf sperrt die Software und es muss erst das Passwort eingegeben werden. War zuletzt der admin eingeloggt, kann die Software nur mit dem Admin Passwort entsperrt werden. Bei einem User kann es jeder Benutzer mit seinem Passwort entsperren und ist dann mit seinen Rechten eingeloggt.

### 8.2 Benutzerkonto hinzufügen

Hinweis: Nur der Administrator kann Benutzer hinzufügen.

1. Hinzufügen anklicken

| Hinzufügen – | 2 | Fil  | e System View | Tool | Help      | Surveillance_client | 0 0 0                      |
|--------------|---|------|---------------|------|-----------|---------------------|----------------------------|
|              | 1 | Ŭ,   | Control Panel |      | Account 📕 |                     | 11:01:55<br>2013-07-30 CPU |
|              | - | -0   | Add 🛛 🖉 Mo    | lify | 🔐 Delete  |                     |                            |
|              | 1 | ndex | Name          | Гуре |           |                     |                            |
|              |   | 1    | admin /       | dmin |           |                     |                            |
|              |   |      |               |      |           |                     |                            |

- 2. Konfiguration:
- Benutzernamen eingeben und das Passwort einrichten und bestätigen.
- Im unteren Bereich die Rechte für den Benutzer einrichten.

|                        |                                                                                                    | Add User 🗙                           |                              |                                                                                                    |                   |          |  |
|------------------------|----------------------------------------------------------------------------------------------------|--------------------------------------|------------------------------|----------------------------------------------------------------------------------------------------|-------------------|----------|--|
|                        | User Information                                                                                                    | ı                                    |                              |                                                                                                    |                   | Benutzer |  |
|                        | User Type                                                                                                    | User                                 | <ul> <li>User Nar</li> </ul> | ne Dan                                                                                                    | -                 | Name     |  |
|                        | Password                                                                                                    | •••••                                | Confirm                      | •••••                                                                                                    |                   | Name     |  |
|                        | User Privilege                                                                                                    |                                      |                              |                                                                                                    | Save              |          |  |
| Rechte Konfiguration — | Live View     PTZ Control     Capture     Record     Playback     Download R     Remote Rec     Device Conf     Two-Way Aux     Log Manage | tecord<br>cord<br>ig<br>dio<br>rment | - UX<br>- UX                 | efaultGroup  hu Channel1 Channel2 Channel3 Channel4 Channel5 Channel5 Channel6 Channel6 Channel7 Channel8 Channel9 Channel10 Channel11 Channel12 Channel14 Channel14 Channel16 Channel16 Channel16 Channel16 Channel16 Channel16 Channel16 Channel16 Channel16 Channel16 Channel16 Channel1 Channel1 Channel1 Channel1 Channel1 Channel1 Channel1 Channel1 Channel1 Channel1 Channel1 Channel1 Channel1 Channel1 Channel1 Channel1 Channel1 Channel1 Channel1 Channel1 Channel1 Channel1 Channel1 Channel1 Channel1 Channel1 Channel1 Channel1 Channel1 Channel1 Channel1 Channel2 Channel3 Channel3 Channel4 Channel4 Channel |                   |          |  |
|                        |                                                                                                    |                                      |                              |                                                                                                    | Default Privilege |          |  |

3. Mit Sichern wird der Benutzer angelegt und kann verwendet werden.

#### 8.3 Benutzer bearbeiten

1. Den Benutzer zur Bearbeitung markieren und Bearbeiten anklicken.

|            | 🔮 File System View Tool Help | Surveillance_client | 0 0 0 8                    |
|------------|------------------------------|---------------------|----------------------------|
|            | 🕎 Control Panel 🔐 Account 💌  |                     | 11:09:33<br>2013-07-30 CPU |
| Bearbeiten | Add 📑 Hodify 📑 Delete        |                     |                            |
|            | Index Name Type              |                     |                            |
| Benutzer   | admin Admin                  |                     |                            |
|            |                              |                     |                            |

- 2. Die Rechte und Einstellungen ändern wie gewünscht und mit Sichern für den Benutzer speichern.
  - Hinweis: Benutzer kann nur sein eigenes Passwort ändern. Der Administrator kann alle Einstellungen und rechte einschließlich des Passwortes ändern für alle Benutzer ändern.

#### 8.4 Benutzer löschen

• Den Benutzer markieren und auf "Löschen" (Delete) klicken. Die Sicherheitsabfrage zum Löschen mit "Ja" (Yes) bestätigen.

|          | 🔮 File System View Ti | ool Help    | Surveillance_client |                            |
|----------|-----------------------|-------------|---------------------|----------------------------|
|          | 💷 Control Panel       | 🕅 Account 🛎 |                     | 11:09:33<br>2013-07-30 CPU |
| Löschen  | C Add C Modify        | Delete      |                     |                            |
|          | Index Name Type       |             |                     |                            |
| Benutzer |                       | ņ           |                     |                            |

Hinweis: Nur der Administrator kann Benutzer löschen.

### 9. Dateiverwaltung

Die Wiedergabe von lokalen Videodateien und Screenshots erfolgt über die Dateiverwaltung.

- 1. Auf 🗮 im Bedienfeld klicken, um die Dateiverwaltung zu öffnen.
- 2. Auswahl der Kamera oder des DVR auf der linken Seite, zu der Videodateien gesucht werden sollen.
- 3. Video anklicken, um Videos oder Bilder manuell zu suchen.
- 4. Setzen der Start- und der Endzeit. Sie markieren die Zeitspanne, in der Video- oder Bilddateien gesucht werden. Diese Suche ist nur für Originalaufzeichnungen, nicht für gespeicherte/ausgelagerte Videodateien.
- 5. Auf Suche klicken, um die Suche zu starten.
- 6. Doppelklick auf die entsprechenden Video- und Bilddateien, um diese zu öffnen. Zum speichern der markierten Dateien unten auf klicken oder zum löschen der

Dateien auf Klicken.

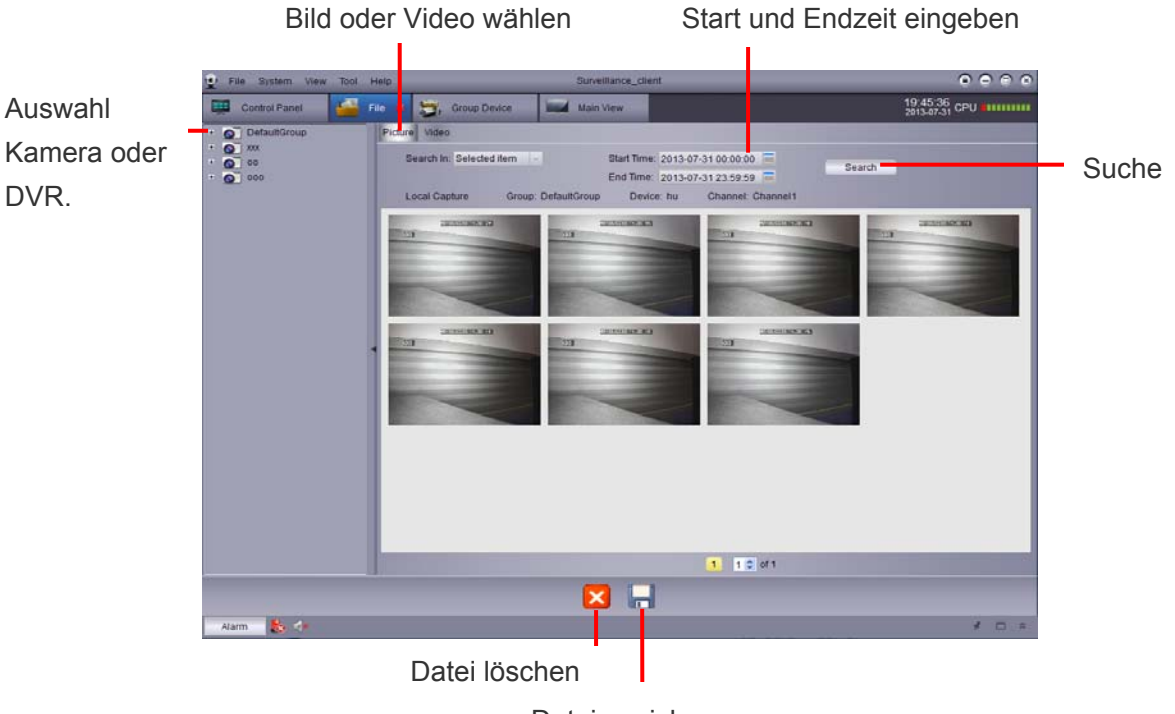

Datei speichern

# 10. Video Player

Mit dem Video Player können Sie heruntergeladene Videodateien abspielen.

#### 10.1 Wiedergabe von Videodateien

1. Klicken Sie auf "Datei/Videodatei öffnen" (File/Open Video File). Der Video Player wird

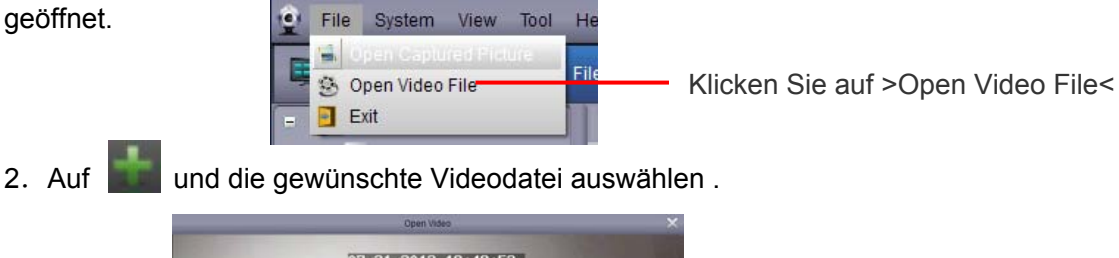

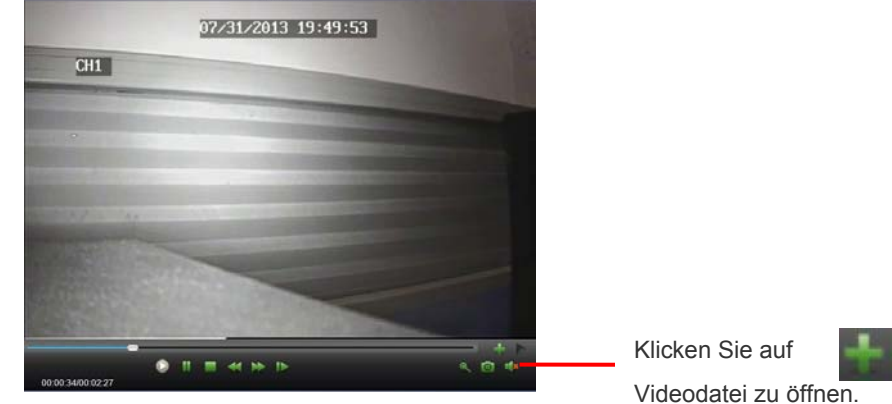

n eine

#### **10.2 Video Player Bedienung**

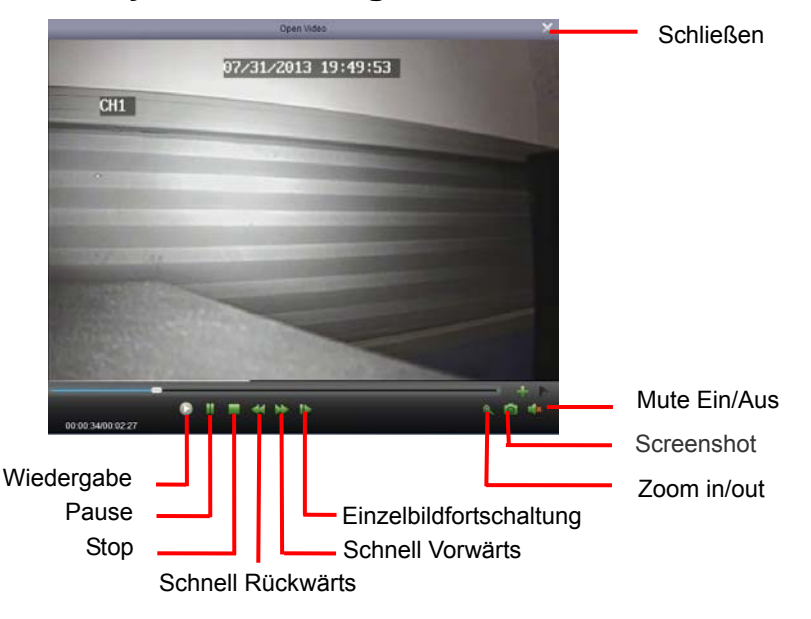

• Zoom in: Auf klicken, mit der angezeigten Lupe den Bildbereich der vergrößert dargestellt werden soll markieren. Nochmaliges Klicken im Bild schaltet die Zoomfunktion aus.

# 11. Systemkonfiguration

Die Systemkonfiguration wird zur Einrichtung der Surveillance\_Client Software verwendet.

Auf Systemkonfiguration

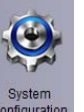

im Bedienfeld klicken.

### **11.1 Allgemeines**

|             |                                                                                                    | Konfiguration                                                             |          |             |
|-------------|----------------------------------------------------------------------------------------------------|---------------------------------------------------------------------------|----------|-------------|
| Allgemeines | Häufig verwendete F<br>(z.B. Ansichten, Sp                                                         | Parameter setzen<br>rachauswahl usw.)                                     |          |             |
| Airmton     | Sprache:<br>Log-Speicherzeit<br>Audio auf mehreren<br>Autom, Login aktivie<br>Fortsetzen Live View | Deutsch<br>Eine Woche<br>I Kanalen gleichzeitig aktiv<br>oren<br>v-Status | Aeren    |             |
|             |                                                                                                    |                                                                           | Standard | Gespeichert |

Konfiguration:

- Sprache: Sprache auswählen.
- Log-Speicherzeit: Eine Woche/Halber Monat/Ein Monat.
- Audio auf mehreren Kanälen gleichzeitig aktivieren: Aktiviert die Mehrkanal-Audioausgabe und Mehrkanal Audiowiedergabe
- Autom. Login aktivieren: Automatischer Login ohne Eingabe von Benutzernamen und Passwort.
- Fortsetzen Live View-Status: Die letzte Live Ansicht wird beim öffnen der Software wieder angezeigt.
- Klicken Sie unten rechts auf Gespeichert um die Einstellungen zu übernehmen.

#### 11.2 Datei

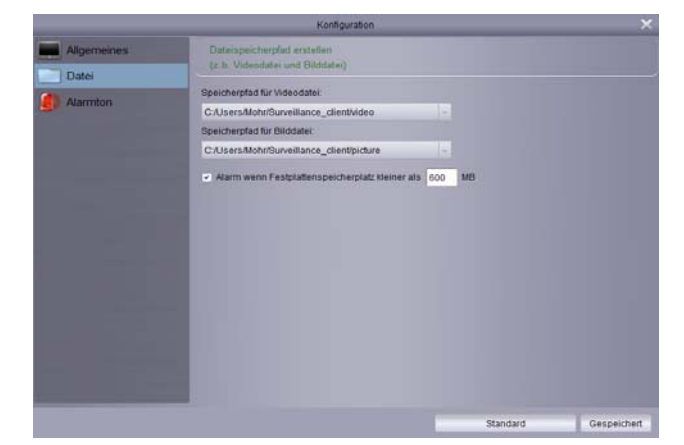

Einstellen der Speicherorte für Dateien (Video- und Bilddateien). Sie können eine Alarmmeldung ausgeben lassen, sobald der Speicherplatz unter den eingestellten Wert sinkt. Die Grundeinstellung ist 600MB

Konfigurieren der Ordner:

- 1. Klicken und auswählen der erforderlichen Ordner.
- 2. Klicken auf Gespeichert um die Einstellungen zu übernehmen.
- 3. Alarm wenn Festplattenspeicherplatz kleiner als xxx MB:

Der Alarm wird ausgelöst und angezeigt, wenn der Speicherplatz geringer ist als der zur Verfügung gestellte. Das einstellbare Minimum ist 500MB.

#### 11.3 Alarmton

Alarmton anpassen: Sie können hier unterschiedliche Alarmtöne für die verschiedenen Alarme hinterlegen. Die Tondateien müssen zur Verwendung im WAV Format vorliegen.

|             | Konfiguration                                                             | ×                    |
|-------------|---------------------------------------------------------------------------|----------------------|
| Aligemeines | Alarméon-Einstellung<br>(z.B. Bewegungsarkennung, Videoaustall und Atarm) |                      |
| Uster       | Bewegungserkennu                                                          |                      |
| Alarmton    | C:/Program Files/Dvrsoft/Surveillance_client/Alarm.WAV                    | Alarmton abspielen   |
|             | Video Ausnahme:                                                           |                      |
|             | C.Program Files/Dvrsoft/Surveillance_ctient/Narm.WAV                      | Klicken zum Öffnen   |
|             | Alarmeingang                                                              | den Drein Deum Liete |
|             | C/Program Files/Dvrsoft/Burveillance_client/Alarm.W/W                     | der Drop Down Liste  |
|             |                                                                           | (WAV Datei)          |
|             |                                                                           |                      |
|             |                                                                           |                      |
|             |                                                                           |                      |
|             |                                                                           |                      |
|             |                                                                           |                      |
|             |                                                                           |                      |
|             |                                                                           | Spaisharn            |
|             | Standard                                                                  | Speichern            |

# Ihr zuständiger Service-Händler

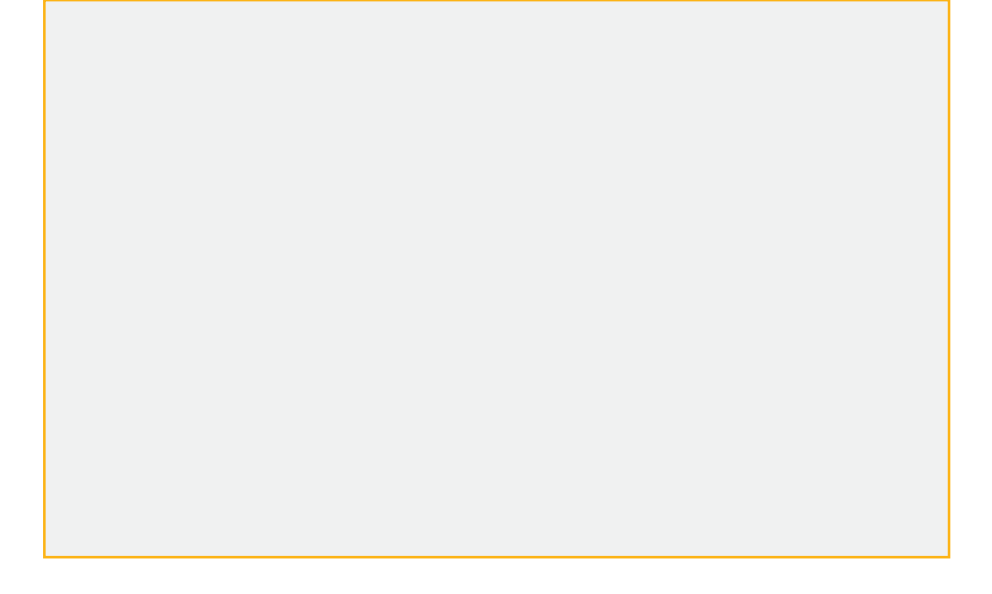

Alle Rechte vorbehalten, auch die des Nachdrucks im Auszug, der fotomechanischen Wiedergabe und der Übersetzung.